TCA Dealer Training Class Web Site User Manual October 1, 2013 Version 1.1

# **Table of Contents**

| System Overview                        | 3  |
|----------------------------------------|----|
| Login section                          | 4  |
| TCA Dealer Training Class - Login      | 4  |
| Future Class List section              | 5  |
| Future Class List                      | 5  |
| Class Help section                     | 7  |
| Class Help                             | 7  |
| User Manual section                    | 8  |
| User Manual                            | 8  |
| Design Document section                | 9  |
| Design Document                        | 9  |
| View Registrants section               |    |
| View Registrants                       |    |
| Class Registration Form section        | 13 |
| Class Registration Form                | 14 |
| Terex Contact Email section            | 17 |
| Terex Contact Email                    |    |
| Registrant Confirmation Email section  | 21 |
| Registrant Confirmation Email          | 22 |
| Course Description Balloon Tip section | 25 |
| Course Description Balloon Tip         | 25 |
| Print Description section              | 27 |
| Print Description                      | 27 |
| Class List section                     | 29 |
| Class List                             | 29 |
| Edit record Form section               |    |
| Edit record Form                       |    |
| Copy record Form section               | 35 |
| Copy record Form                       | 35 |
| Insert record Form section             |    |
| Insert record Form                     |    |

# **System Overview**

The TCA Dealer Training Class is used to allow Terex Dealers to register for various training classes offered by the Terex Construction America training group as well as allow the Terex Construction America training group to define various elements used in support of the registration process. The Terex Dealer will access the registration area from the Terex Construction portal by pressing the Training link found in the Terex Construction portal menu.

In addition to the Terex Dealers being able to register for training classes the web site has an area for training class maintenance that is used by Terex employees to define training classes that are to be offered in the future for Terex Dealers. This part of the web site is not visible to Terex Dealers but only Terex employees.

# Login section

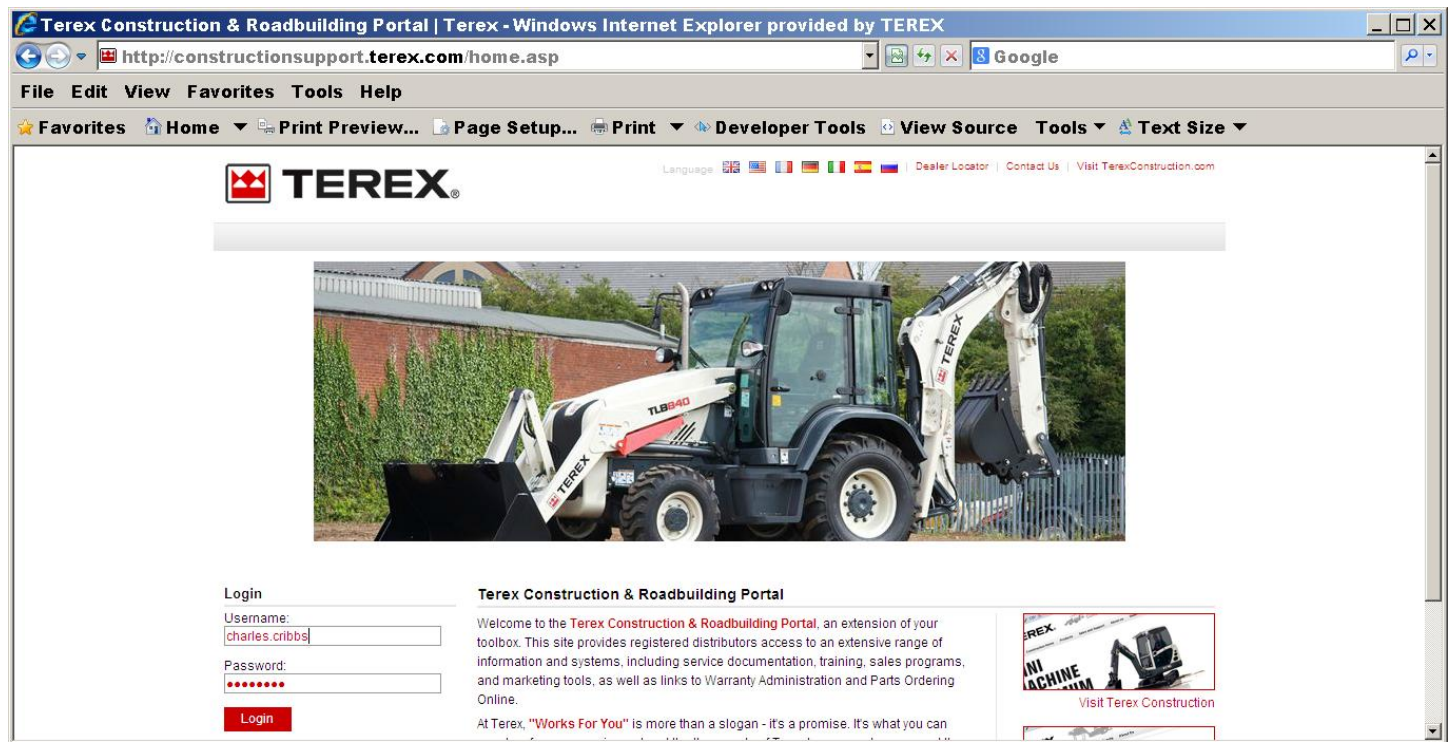

# TCA Dealer Training Class - Login

The TCA Dealer Training Class - Login screen allows the user to login to the Terex Construction and Roadbuilding Portal.

# Username

The Username text box is used to enter the user name as assigned in the Construction portal admin area.

## Password

The Password text box is used to enter the user password as last stored in the Construction portal admin area.

## **Available Buttons**

## Login

The Login button will submit the login request for validation and access into the Terex Construction and Roadbuilding Portal.

# Future Class List section

| Image: Compact 4       Compact 4       Compact 4       Compact 4       Compact 4       Compact 4       Compact 4       Compact 7       Compact 7       Cont 2       Cont 2 <thcont 2<="" th="">       Cont 2       C</thcont>                                                                                                    | C  | Training Class | s Manager - Wi  | ndows Internet                        | Explorer provid          | ed by TEREX      |                    |               |              |              |                    | x        |
|----------------------------------------------------------------------------------------------------|----|----------------|-----------------|---------------------------------------|--------------------------|------------------|--------------------|---------------|--------------|--------------|--------------------|----------|
| File Edit View Favorites Tools Help<br>Favorites Home ▼ Print Preview Page Setup Print ▼ Developer Tools View Source Tools ▼ Text Size ▼<br>Future Class List<br>View Registrants or Register For Class<br>Help<br>Class ID / Course Course Title Models Cost Per Seat Description Description From Date To Date Training Location<br>263 / Skid Ster Loaders Lever 1 Service TSR/TSV-<br>Register Loaders Lever 1 Service Stide View Source Tools ▼ Print Sep 24, 2013 Sep 26, 2013 Grand Rapids<br>MN Expression Print Sep 30, 2013 Oct 03, 2013 Southaven MS<br>267 / TLB Level 1 Oct Rollers - Level 1<br>7 Tables Test States TLB840<br>7 Tables Test States Tuber 1 Service Training Dumpers.<br>264 / TA400 Tier 4<br>265 / TA400 Tier 4<br>265 / TA400 Tier 4<br>266 / Tables Course Training Training Tuber 1 Service Training Tuber 1 Service Training Dumpers.<br>265 / TLB Level 1 Oct 7, 2013 Oct 03, 2013 Southaven MS<br>266 / TA400 Tier 4<br>267 / TLB Level 1 Oct 7, 2013 Oct 11, 2013 Southaven MS<br>267 / TLB Level 1 Oct 7, 2013 Oct 11, 2013 Southaven MS<br>267 / TLB Level 1 Oct 7, 2013 Oct 11, 2013 Southaven MS<br>267 / TLB Level 1 Oct 7, 2013 Oct 11, 2013 Southaven MS<br>267 / TLB Level 1 Oct 7, 2013 Oct 25, 2013 Southaven MS<br>267 / TLB Level 1 Oct 7, 2013 Oct 25, 2013 Southaven MS<br>267 / TLB Level 1 Oct 7, 2013 Oct 25, 2013 Southaven MS<br>267 / TLB Level 1 Oct 7, 2013 Oct 25, 2013 Southaven MS<br>267 / TLB Level 1 Oct 7, 2013 Oct 25, 2013 Southaven MS<br>267 / TLB Level 1 Oct 7, 2013 Oct 25, 2013 Southaven MS<br>267 / TA400 Tier 4 TA400 - Service Training Dumpers.<br>268 / Table Test PT30 PT50 PT50 PT50 PT50 PT50 PT50 PT50 PT5 | G  | 💽 🔻 🙋 http:    | //www.terexan   | nericas.com/trail                     | ning/new/modul           | les/classlist.pl | hp                 | 💌 🕑 🏍 😣       | Google       |              |                    | <b>۰</b> |
| Favorites       Nome       Call       Print       Print       Course Tools       View Source       Tools       Text Size ×         Future Class List<br>View Registrants or Register For Class         Help         Class ID /<br>User Action       Course<br>Number       Models<br>Course Title       Cost Per<br>Seat       Course<br>Description       Print       From Date       To Date       Training<br>Location         263 /<br>User Action       Skid Steer<br>Loaders       Skid Steer<br>Loaders       Course tools       Training<br>00/00/00       Training       400.00       Description       Print       Sep 24, 2013       Sep 26, 2013       Grand Rapids<br>MN         274 /<br>Register       Compact 4       Compact 4       Compact 8       Course Ninit Ex<br>Backhoes Midi<br>Ex Wheel<br>Loaders SLS       0.00       Description       Print       Sep 30, 2013       Oct 03, 2013       Southaven MS         257 /<br>TLB Level 1 Oct<br>Register       Backhoes<br>Dumpers       TLBBA0<br>TV800/900       TUB00/1400       400.00       Description       Print       Oct 07, 2013       Oct 11, 2013       Southaven MS         2564 /<br>Register       TA400 Tier 4       TA400 Tier 4       Track PT30 PT50 PT60       Tool Description       Print       Oct 21, 2013       Oct 25, 2013       Southaven MS                                                                                                    | Fi | le Edit View   | / Favorites T   | Tools Help                            |                          |                  |                    |               |              |              |                    |          |
| Future Class List<br>View Registrants or Register For Class         Help         Class ID /<br>User Action       Course<br>Number       Course Title       Models<br>Covered       Cost Per<br>Seat       Course<br>Description       Print<br>Description       From Date       To Date       Training<br>Location         263 /<br>Register       Skid Steer<br>Loaders       Skid Steer<br>1 Service       TSR/TSV-<br>50/6/70/80       400.00       Description       Print       Sep 24, 2013       Sep 26, 2013       Grand Rapids<br>MN         274 /<br>Register       Compact 4       Compact<br>Equipment<br>Sales Training       CTLs Mini Ex<br>Backhoes Midi<br>Ex Wheel       0.00       Description       Print       Sep 30, 2013       Oct 03, 2013       Southaven MS         257 /<br>TLB Level 1 Oct<br>Rollers - Level 1       Backhoes<br>Dumpers<br>Register       TLB840<br>TV800/900<br>TV800/1400       M00.00       Description       Print       Oct 07, 2013       Oct 11, 2013       Southaven MS         254 /<br>Register       TA400 Tier 4       TA400 - Service<br>Training       TA400 Tier 4       TA400 Tier 4       400.00       Description       Print       Oct 21, 2013       Oct 25, 2013       Southaven MS                                                                                                    | ☆  | Favorites 🏠    | Home 🔻 🖳 Pr     | int Preview 🗋                         | Page Setup               | 🖶 Print 💌 🚸      | Developer Tool     | s 🛛 View Sour | ce Tools 🔻 🖄 | Text \$ize ▼ |                    |          |
| Future Class List<br>View Registrants or Register For Class         Help         Class ID /<br>User Action       Course<br>Number       Course Title       Models<br>Covered       Cost Per<br>Seat       Course       Print<br>Description       From Date       To Date       Training<br>Location         263 /<br>Register       Skid Steer<br>Loaders       Skid Steer<br>Description       Skid Steer<br>Loaders       TSR/TSV-<br>50/60/70/80       400.00       Description       Print       Sep 24, 2013       Sep 26, 2013       Grand Rapids<br>MN         272 /<br>Register       Compact 4       Compact<br>Equipment<br>Sales Training       CTLs Mini Ex<br>Backhoes Midi<br>Ex Wheel       0.00       Description       Print       Sep 30, 2013       Oct 03, 2013       Southaven MS         257 /<br>TLB Level 1 Oct<br>Register       Backhoes<br>Rollers - Level 1       TLB840<br>TV800/900<br>TV800/900<br>PT/PS<br>Dumpers.       400.00       Description       Print       Oct 07, 2013       Oct 11, 2013       Southaven MS         257 /<br>TLB Level 1 Oct<br>Register       TA400 Tier 4       TA400 Tier 4       400.00       Description       Print       Oct 07, 2013       Oct 11, 2013       Southaven MS         255 /<br>TLB Level 1       TA400 Tier 4       TA400 Tier 4       400.00       Description       Print       Oct 21, 2013       Oct 25, 2013       Southaven MS                                                                                                    | 6  |                |                 |                                       |                          |                  |                    |               |              |              |                    | -        |
| View Registrants or Register For ClassHelpClass ID /<br>User ActionCourse<br>NumberCourse TitleModels<br>CoveredCost Per<br>SeatCourse<br>DescriptionPrint<br>DescriptionFrom DateTo DateTraining<br>Location263 /<br>263 /<br>263 /<br>RegisterSkid Steer<br>Loaders -Lever<br>1 Service<br>TrainingSkid Steer<br>1 Service<br>TrainingTSR/TSV-<br>50/60/70/80400.00DescriptionPrintSep 24, 2013Sep 26, 2013Grand Rapids<br>MN274 /<br>RegisterCompact 4Compact<br>Equipment<br>Sales TrainingCTLs Mini Ex<br>Backhoes Midi<br>TV800/900<br>TV1000/14000.00DescriptionPrintSep 30, 2013Oct 03, 2013Southaven MS257 /<br>RegisterTLB Level 1 Oct<br>Backhoes<br>Bervice TrainingTLB840<br>TV800/900<br>TV1000/1400400.00Description<br>PrintPrintOct 07, 2013Oct 11, 2013Southaven MS257 /<br>RegisterTA400 Tier 4<br>Level 1 Oct<br>TrainingTA400 Tier 4<br>TA400 - Service<br>TrainingTLB40<br>TA400 Tier 4TA400 - Service<br>Take PI30 PI50 PI50Print<br>A00.00Oct 07, 2013Oct 11, 2013Southaven MS                                                                                                    |    |                |                 |                                       |                          | Future C         | Class List         |               |              |              |                    |          |
| HelpClass ID /<br>User ActionCourse<br>NumberCourse TitleModels<br>CoveredCost Per<br>SeatCourse<br>DescriptionPrint<br>DescriptionFrom DateTo DateTraining<br>Location263 /<br>263 /<br>RegisterSkid Steer<br>LoadersSkid Steer<br>1 Service<br>TrainingSkid Steer<br>1 Service<br>TrainingTSR/TSV-<br>50/60/70/80400.00DescriptionPrintSep 24, 2013Sep 26, 2013Grand Rapids<br>MN274 /<br>RegisterCompact 4<br>Equipment<br>Sales TrainingCTLs Mini Ex<br>Eackhoes Midi<br>Loaders SSLs0.00DescriptionPrintSep 30, 2013Oct 03, 2013Southaven MS257 /<br>RegisterTLB Level 1 Oct<br>Rollers - Level 1<br>Service TrainingBackhoes<br>TUB00/1400<br>PT/PS<br>Dumpers.TLB400<br>TV800/900<br>PT/PS400.00DescriptionPrint<br>PrintOct 07, 2013Oct 11, 2013Southaven MS254 /<br>RegisterTA400 Tier 4<br>Level 1TA400 - Service<br>TrainingTA400 Tier 4<br>TA400 Tier 4400.00DescriptionPrint<br>Oct 21, 2013Oct 25, 2013Southaven MS254 /<br>RegisterTA400 Tier 4<br>Level 1TA400 Tier 4<br>TrainingTA400 Tier 4<br>TA400 Tier 4400.00DescriptionPrint<br>PrintOct 21, 2013Oct 25, 2013Southaven MS                                                                                                    | 1. |                |                 |                                       | View R                   | egistrants o     | r Register Foi     | Class         |              |              |                    |          |
| Class ID /<br>User ActionCourse<br>NumberCourse TitleModels<br>CoveredCost Per<br>SeatCourse<br>DescriptionPrint<br>DescriptionFrom DateTo DateTraining<br>Location263 /<br>263 /<br>RegisterSkid Steer<br>LoadersSkid Steer<br>LoadersSkid Steer<br>LoadersTSR/TSV-<br>50/60/70/80400.00DescriptionPrintSep 24, 2013Sep 26, 2013Grand Rapids<br>MN274 /<br>RegisterCompact 4Compact<br>Equipment<br>Sales TrainingCTLS Mini Ex<br>Backhoes Midi<br>Ex Wheel<br>Loaders SLS0.00DescriptionPrintSep 30, 2013Oct 03, 2013Southaven MS257 /<br>RegisterTLB Level 1 Oct<br>Rollers - Level 1<br>Service TrainingBackhoes<br>DumpersTLB840<br>TV800/900<br>TV100/1400<br>PT/PS<br>Dumpers.400.00DescriptionPrint<br>PrintOct 07, 2013Oct 11, 2013Southaven MS254 /<br>RegisterTA400 Tier 4<br>Level 1TA400 - Service<br>TrainingTA400 Tier 4<br>TA400 Tier 4400.00DescriptionPrint<br>Oct 21, 2013Oct 25, 2013Southaven MS                                                                                                    |    | Help           |                 |                                       |                          |                  |                    |               |              |              |                    |          |
| User ActionNumberCourse TitleCoveredSeatDescriptionPrintFrom DateTo DateLocation263 /<br>RegisterSkid Steer<br>LoadersSkid Steer<br>1 Service<br>TrainingSkid Steer<br>1 Service<br>TrainingSkid Steer<br>1 Service<br>TrainingTSR/TSV-<br>50/60/70/80400.00DescriptionPrintSep 24, 2013Sep 26, 2013Grand Rapids<br>MN274 /<br>RegisterCompact 4Compact 4<br>Equipment<br>Sales TrainingCTLs Mini Ex<br>Backhoes Midi<br>Ex Wheel<br>Loaders SSLs0.00DescriptionPrintSep 30, 2013Oct 03, 2013Southaven MS257 /<br>RegisterBackhoes<br>TLB Level 1 Oct<br>Rollers - Level 1<br>Service TrainingBackhoes<br>TV800/900TLB 840<br>TV800/9000.00Description<br>PrintPrint<br>Oct 07, 2013Oct 11, 2013Southaven MS254 /<br>RegisterTA400 Tier 4<br>Level 1TA400 - Service<br>TrainingTA400 Tier 4<br>TA400 Tier 4400.00Description<br>PrintPrint<br>Oct 21, 2013Oct 25, 2013Southaven MS254 /<br>RegisterCompact Track PT30 PT50 PT50 PT50TA400 Tier 4<br>Training400.00Description<br>PrintPrint<br>Oct 21, 2013Oct 25, 2013Southaven MS                                                                                                    |    | Class ID /     | Course          |                                       | Models                   | Cost Per         | Course             | Print         |              |              | Training           | 1        |
| 263 /<br>RegisterSkid Steer<br>LoadersSkid Steer<br>Loaders-Lever<br>1 Service<br>TrainingSkid Steer<br>Loaders-Lever<br>1 Service<br>TrainingSkid Steer<br>1 Service<br>TSR/TSV-<br>50/60/70/80400.00Description<br>PrintPrint<br>Sep 24, 2013Sep 26, 2013<br>Sep 26, 2013Grand Rapids<br>MN274 /<br>RegisterCompact 4Compact<br>Equipment<br>Sales TrainingCTLs Mini Ex<br>Backhoes Midi<br>Loaders SSLs0.00DescriptionPrintSep 30, 2013Oct 03, 2013Southaven MS257 /<br>RegisterTLB Level 1 Oct<br>Rollers - Level 1<br>Service TrainingBackhoes<br>Dumpers<br>TV800/900<br>PT/PS<br>Dumpers.TLB840<br>TV1000/1400<br>PT/PS<br>Dumpers.400.00Description<br>PerintPrint<br>Sep 30, 2013Oct 03, 2013<br>Oct 03, 2013Southaven MS254 /<br>RegisterTA400 Tier 4<br>Level 1TA400 Tier 4<br>TrainingTA400 Tier 4<br>TA400 Tier 4400.00Description<br>PerintPrint<br>Oct 21, 2013Oct 25, 2013<br>Oct 25, 2013Southaven MS                                                                                                    |    | User Action    | Number          | Course Title                          | Covered                  | Seat             | Description        | Description   | From Date    | To Date      | Location           |          |
| RegisterLoadersLoadersLoadersLoadersLoadersLoadersLoadersLoadersServiceSofo/70/80400.00DescriptionPrintSep 24, 2013Sep 26, 2013Grand Rapids274 /Compact 4Compact 4CompactCompactCTLs Mini Ex<br>Backhoes Midi<br>Loaders SSLs0.00DescriptionPrintSep 30, 2013Oct 03, 2013Southaven MS257 /TLB Level 1 OctBackhoes<br>Dumpers<br>Rollers - Level 1<br>Service TrainingBackhoes<br>Dumpers<br>TV800/900TLB840<br>TV800/900<br>PTPS<br>Dumpers.400.00DescriptionPrintSep 30, 2013Oct 03, 2013Southaven MS254 /TA400 Tier 4TA400 - Service<br>TrainingTA400 Tier 4400.00DescriptionPrintOct 21, 2013Oct 25, 2013Southaven MS254 /TA400 Tier 4TA400 Tier 4400.00DescriptionPrintOct 21, 2013Oct 25, 2013Southaven MSRegisterCompact Track PT30 PT50 PT60Compact Track PT30 PT50 PT60PT50Pt50Pt50Pt50Pt50                                                                                                    | ΙΓ | 263 /          | Okid Steen      | Skid Steer                            |                          |                  |                    |               |              |              | Crend Danida       |          |
| Integrister       Training         274 /       Compact 4       Compact 4       Compact 4       Compact 4       Compact 4       Compact 4       Backhoes Midi Ex Wheel Loaders SSLs         257 /       TLB Level 1 Oct Biniter 4       Backhoes Dumpers Register       TLB840       TV800/900       Print       Sep 30, 2013       Oct 03, 2013       Southaven MS         257 /       TLB Level 1 Oct Rollers - Level 1       Backhoes Dumpers Rollers - Level 1       TLB840       TV800/900       PT/PS Dumpers.         254 /       TA400 Tier 4       TA400 Tier 4       400.00       Description       Print       Oct 07, 2013       Oct 11, 2013       Southaven MS         254 /       TA400 Tier 4       TA400 Tier 4       400.00       Description       Print       Oct 21, 2013       Oct 25, 2013       Southaven MS         Register       Level 1       Compact Track PT30 PT50 PT60       TA400 Tier 4       400.00       Description       Print       Oct 21, 2013       Oct 25, 2013       Southaven MS                                                                                                    |    | Perieter       | Loaders         | LoadersLever<br>1 Service             | 50/60/70/80              | 400.00           | <b>Description</b> | Print         | Sep 24, 2013 | Sep 26, 2013 | Grand Rapids<br>MN |          |
| 274 /       Compact       Compact       Compact       Compact       Compact       Compact       Compact       Equipment       Backhoes Midi       0.00       Description       Print       Sep 30, 2013       Oct 03, 2013       Southaven MS         Register       257 /       TLB Level 1 Oct       Backhoes       TLB840       TU800/900       TV800/900       TV800/1400       Print       Oct 07, 2013       Oct 11, 2013       Southaven MS         Register       TLB Level 1 Oct       Backhoes       TLB840       400.00       Description       Print       Oct 07, 2013       Oct 11, 2013       Southaven MS         254 /       TA400 Tier 4       TA400 Tier 4       400.00       Description       Print       Oct 21, 2013       Oct 25, 2013       Southaven MS         Register       Level 1       Training       TA400 Tier 4       400.00       Description       Print       Oct 21, 2013       Oct 25, 2013       Southaven MS                                                                                                    |    | Register       |                 | Training                              | CTL e Mini Ev            |                  |                    |               |              |              |                    |          |
| Register       Sales Training       Ex Wheel<br>Loaders SSLs       0.00       Description       Print       Sep 30, 2013       Oct 03, 2013       Solution         257 /<br>TLB Level 1 Oct<br>Register       Backhoes<br>Dumpers       TLB840<br>TV800/900       TU00/1400       400.00       Description       Print       Oct 07, 2013       Oct 11, 2013       Southaven MS         254 /<br>Register       TA400 Tier 4       TA400 Tier 4       400.00       Description       Print       Oct 21, 2013       Oct 25, 2013       Southaven MS         254 /<br>Register       Level 1       Training       TA400 Tier 4       400.00       Description       Print       Oct 21, 2013       Oct 25, 2013       Southaven MS                                                                                                    |    | <u>274</u> /   | Compact 4       | Compact                               | Backhoes Midi            | 0.00             | Description        | Drint         | Son 30, 2013 | Oct 03 2013  | Southavon MS       |          |
| 257 /       Backhoes Dumpers TLB840         257 /       TLB Level 1 Oct Dumpers Rollers - Level 1 Service Training         254 /       TA400 Tier 4         254 /       TA400 Tier 4         Register       Level 1         Compact Track PT30 PT50 PT60                                                                                                    |    | Register       | Compact 4       | Sales Training                        | Ex Wheel                 | 0.00             | Description        | <u>enne</u>   | Sep 30, 2013 | 001 03, 2013 | Southaven MS       |          |
| 257 /     Dumpers       TLB Level 1 Oct<br>Register     Dumpers       254 /     TA400 Tier 4       TA400 Tier 4     TA400 Tier 4       Level 1     Training       Compact Track PT30 PT50                                                                                                    | Ľ  |                |                 | Backhoes                              | TLB840                   |                  |                    |               |              |              |                    |          |
| Register     Rollers - Level 1     PT/PS       254 /     TA400 Tier 4     TA400 Tier 4     400.00       Register     Level 1     Training       Compact Track PT30 PT50 PT60     Compact Track PT30 PT50 PT60                                                                                                    |    | <u>257</u> /   | TLB Level 1 Oct | Dumpers                               | TV800/900<br>TV1000/1400 | 400 00           | Description        | Print         | Oct 07 2013  | Oct 11 2013  | Southaven MS       |          |
| 254 /     TA400 Tier 4     TA400 - Service       Register     Level 1     Training       Compact Track PT30 PT50 PT60     Compact Track PT30 PT50 PT60                                                                                                    |    | Register       |                 | Rollers - Level 1<br>Service Training | PT/PS                    |                  |                    | <u></u>       | ,            | ,            |                    |          |
| Register         Level 1         Training         Print         Oct 21, 2013         Oct 25, 2013         Southaven MS           Compact Track PT30 PT50 PT60         Compact Track PT30 PT50 PT60         Compact Track PT30 PT60         Compact Track PT30 PT60         Compact                                                            |    | <u>254</u> /   | TA400 Tier 4    | TA400 Service                         | Dumpers.                 |                  |                    |               |              |              |                    |          |
| Compact Track PT30 PT50 PT60                                                                                                    |    | Register       | Level 1         | Training                              | TA400 Tier 4             | 400.00           | <b>Description</b> | <u>Print</u>  | Oct 21, 2013 | Oct 25, 2013 | Southaven MS       |          |
|                                                                                                    |    |                |                 | Compact Track                         | PT30 PT50 PT60           |                  |                    |               |              |              |                    |          |

# Future Class List

The Future Class List screen is where the user can view registrants or register for a listed classes. There are links associated to the class id and register label that take the user to the necessary screen.

# **Screen Links**

# Help

The Help link takes the user to screens that allow the user to look at the user manual or design documentation in work or pdf format.

## **Result List**

The Result List contains the list of currently available classes that a dealer may register for.

## **Class ID**

The Class ID column will contain the system generated id used to link the class being offered to dealer registrants and comes from training\_class.id. A link is provided for this field that allows a user to see what dealers have currently registered for an offered class.

### **User Action**

The User Action column has a link that users can use to go to the Class Registration Form to register for a class. The information entered on this form will be used to generate a confirmation email to the dealer and a registration email to the Terex Contact for the applicable class.

### **Course Number**

The Course Number column will contain the class course number associated with the class id.

## **Course Title**

The Course Title column will contain the class title associated with the class id.

# **Models Covered**

The Models Covered column will contain the class machine models to be instructed on for the associated class id.

## **Cost Per Seat**

The Cost Per Seat column will contain the cost per registrant for class associated with the class id.

## **Course Description**

The Course Description column will contain a link to a popup box that will display details about the class being offered that will not fit in the class listing area.

## **Print Description**

The Print Description column will contain a link to the class description information screen that will display printable information for the user to be able to print out if they desire.

## **From Date**

The From Date column will contain the from date associated with the class id.

## To Date

The To Date column will contain the to date associated with the class id.

## **Training Location**

The Training Location column will contain the training location associated with the class id.

# **Class Help section**

| 🏉 Tra    | aining Class Manager - Windows Internet Explorer provided by TEREX                                              |        |        | \ |
|----------|----------------------------------------------------------------------------------------------------|--------|--------|---|
| $\Theta$ | 💌 🖻 http://www.terexamericas.com/training/new/modules/classlist.php                                             |        | P -    | ] |
| File     | Edit View Favorites Tools Help                                                                                  |        |        |   |
| 🚖 F av   | vorites 👌 Home 🔻 🖳 Print Preview 🕞 Page Setup 📾 Print 🔻 👁 Developer Tools 💿 View Source 🛛 Tools 🔻 🖄 Text Size 💌 |        |        |   |
|          |                                                                                                    | ×Close | i      | - |
|          |                                                                                                    |        |        |   |
|          |                                                                                                    |        |        |   |
|          |                                                                                                    |        |        |   |
| C        |                                                                                                    |        | ning   |   |
| Use      | User Manual                                                                                                    |        | tion   |   |
|          | Design Document                                                                                                 |        | Rapids |   |
| <u> </u> |                                                                                                    |        | N      |   |
|          |                                                                                                    |        |        |   |
|          |                                                                                                    |        | /en MS |   |
|          |                                                                                                    |        |        |   |
|          |                                                                                                    |        |        |   |
| E E      |                                                                                                    |        | /en MS |   |
|          |                                                                                                    |        |        |   |
|          |                                                                                                    |        | /en MS |   |
|          | Compact Track PT30 PT50 PT60                                                                                    |        |        | • |
| 4        |                                                                                                    |        |        |   |

# **Class Help**

The Class Help screen is where the user can access the link to the user manual documents or the design documents, these documents are in word or pdf format.

# Screen Links

# **User Manual**

The User Manual link takes the user to screen where the user manual document in word or pdf format can be viewed.

## **Design Document**

The Design Document link takes the user to screen where the design document in word or pdf format can be viewed.

# **User Manual section**

| 🏉 Trai | ning Class Manager - Windows Internet Explorer provided by TEREX                                               |             |
|--------|----------------------------------------------------------------------------------------------------|-------------|
| 00     | Ittp://www.terexamericas.com/training/new/modules/classlist.php                                                |             |
| File E | Edit View Favorites Tools Help                                                                                 |             |
| 🔆 Favo | orites 🗴 Home 🔻 🖳 Print Preview 🕞 Page Setup 🖶 Print 🔻 🎂 Developer Tools 🖸 View Source 🛛 Tools 🔻 🖄 Text Size 💌 |             |
| H      |                                                                                                    | ⊠Close      |
|        |                                                                                                    |             |
| Use    | Llear Manual                                                                                                   | ing         |
|        | USEI Manual                                                                                                    |             |
|        |                                                                                                    | Rapids<br>N |
|        | User Manual in Word format                                                                                     |             |
|        | User Manual in PDF format                                                                                      | /en MS      |
| 1      |                                                                                                    |             |
|        |                                                                                                    |             |
|        |                                                                                                    | /en MS      |
|        |                                                                                                    |             |
|        |                                                                                                    | (en MS      |
|        |                                                                                                    |             |
|        |                                                                                                    | Rapids      |
| 1      |                                                                                                    | N           |
|        | ** Dietributore                                                                                                | ▼           |

# **User Manual**

The User Manual screen is where the user can access the links to the user manual document in word or pdf format.

# **Screen Links**

# **User Manual in Word Format**

The User Manual in Word Format link will open up the user manual in Microsoft Word.

## **User Manual in PDF Format**

The User Manual in PDF Format link will open up the user manual in Adobe Acrobat.

# **Design Document section**

| 🚱 🗣 🖻 http://www.terexamericas.com/training/new/modules/classlist.php                                               |  |  |  |  |  |  |
|----------------------------------------------------------------------------------------------------|--|--|--|--|--|--|
| File Edit View Favorites Tools Help                                                                                 |  |  |  |  |  |  |
| ☆ Favorites 🖞 Home 🔻 🖳 Print Preview 🗟 Page Setup 👼 Print 🔻 🏘 Developer Tools 🖻 View Source 🛛 Tools 🔻 🖄 Text Size 🔻 |  |  |  |  |  |  |
| ⊠Close                                                                                                    |  |  |  |  |  |  |
|                                                                                                    |  |  |  |  |  |  |
|                                                                                                    |  |  |  |  |  |  |
|                                                                                                    |  |  |  |  |  |  |
| Rapids                                                                                                    |  |  |  |  |  |  |
| Design Document in Word format                                                                                      |  |  |  |  |  |  |
| Design Document in PDF format                                                                                       |  |  |  |  |  |  |
|                                                                                                    |  |  |  |  |  |  |
|                                                                                                    |  |  |  |  |  |  |
| /en MS                                                                                                    |  |  |  |  |  |  |
|                                                                                                    |  |  |  |  |  |  |
|                                                                                                    |  |  |  |  |  |  |
| /en MS                                                                                                    |  |  |  |  |  |  |
| Panide                                                                                                    |  |  |  |  |  |  |
| N N                                                                                                    |  |  |  |  |  |  |
| ** Dietributore                                                                                                    |  |  |  |  |  |  |

# **Design Document**

The Design Document screen is where the user can access the links to the design document in word or pdf format.

# **Screen Links**

## **Design Document in Word Format**

The Design Document in Word Format link will open up the design document in Microsoft Word.

# **Design Document in PDF Format**

The Design Document in PDF Format link will open up the design document in Adobe Acrobat.

# **View Registrants section**

| Caraining Class Manager - Windows Internet Explorer provided by TEREX                                                                                                    | _ & ×          |
|----------------------------------------------------------------------------------------------------|----------------|
| 🚱 🔄 🕈 http://www.terexamericas.com/training/new/modules/classlist.php 🔹 🗟 4 🗙 🛽 Google                                                                                                    | <b>₽</b> •     |
| File Edit View Favorites Tools Help                                                                                                    |                |
| 🔆 Favorites 👌 Home 🔻 🖳 Print Preview 🕞 Page Setup 🖶 Print 🔻 🕸 Developer Tools 💿 View Source 🛛 Tools 🔻 🖄 Text Size 💌                                                                                       |                |
| I Close <sup>a</sup>                                                                                                    | n MS           |
| View Registrants<br>Class: 283<br>Number of enrollments: 158                                                                                                    | n MS           |
| Submitted Course Company Contact<br>On Number Name Name Address City State Zip Country Phone Fax Email By Number To Attending Understand Name 1 Nam                                                       | IN MS          |
| Charles<br>Cribbs<br>09/06/2013 Course Company Contact Company City State Zip Country Phone Fax charles.cribbs@terex.com<br>Number Name Name` Address<br>or Will<br>Aiken a                               | cation<br>n MS |
| Charles<br>Cribbs<br>09/06/2013 Course Company Contact Company<br>Number Name Name Address<br>Oglobic City State Zip Country Phone Fax charles.cribbs@terex.com<br>By Number Urlacher<br>or Will<br>Aiken | n MS           |
|                                                                                                    | n MS           |

| 🥻 Training Class Manager - Windows Internet Explorer provided by TEREX                                                                                                    |          | _ 8    | ×   |
|----------------------------------------------------------------------------------------------------|----------|--------|-----|
| 🚱 🔄 💌 🖻 http://www.terexamericas.com/training/new/modules/classlist.php 🔽 🗟 🕁 🗙 📓 Google                                                                                                    |          | 2      | • • |
| File Edit View Favorites Tools Help                                                                                                    |          |        |     |
| 🙀 Favorites 👌 Home 🔻 🖙 Print Preview 🕞 Page Setup 🚔 Print 🔻 🎂 Developer Tools 🖄 View Source 🛛 Tools 🔻 🖄 Text Size 🔻 👘                                                                                                    |          |        |     |
|                                                                                                    | Close    |        |     |
|                                                                                                    |          | en MS  |     |
| PO Submitted Number Disclaimer Attendee Attendee Attendee Attendee Attendee Attendee Attendee Attendee Attendee Attendee Training En Number To Attending Understand Name 1 Name 2 Name 3 Name 4 Name 5 Name 6 Name 7 Name 8 Name 9 Name 10 Class ID                                                                                                    | rollment | en MS  |     |
| Charles<br>Cribbs<br>→x.com Authorized PO or Pete 10 Yes Attendee Attendee Attendee Attendee Attendee Attendee Attendee Attendee Attendee Attendee Attendee 283 1139<br>By Number Urlacher 1 Name 2 Name 3 Name 4 Name 5 Name 6 Name 7 Name 8 Name 9 Name 10 Name<br>or Will<br>Aiken                                                                                                    |          | en MS  |     |
| Charles<br>Cribbs<br>Stendee Attendee Attende |          | 'EN MS |     |
|                                                                                                    |          | en MS  |     |
| 200 / Dumpers Rollers - Dumpers Rollers - D            |          |        | 2   |

# **View Registrants**

The View Registrants screen is where the user can view registrants that have signed up for a training class.

# Class

The Class line displays the training class id for the displayed registrants and is passed into the screen from the previous screen.

## Number of enrollments

The Number of enrollments line displays the number of registrants as found for the class.

## **Result List**

The Result List contains the list of current list of registrants for the selected class.

## Submitted On

The Submitted On column will contain the system generated date the registration was submitted.

## **Course Number**

The Course Number column will contain the class course number associated with the training class.

## **Company Name**

The Company Name column will contain the company name entered during registration.

## **Contact Name**

The Contact Name column will contain the company contact name entered during registration.

## Address

The Address column will contain the company address entered during registration.

## City

The City column will contain the company city entered during registration.

## State

The State column will contain the company state entered during registration.

## Zip

The Zip column will contain the company zip code entered during registration.

## Country

The Country column will contain the company country entered during registration.

## **Contact Phone**

The Contact Phone column will contain the company contact phone entered during registration.

## Fax

The Fax column will contain the company fax entered during registration.

## **Contact Email**

The Contact Email column will contain the company contact email entered during registration.

## **Authorized By**

The Authorized By column will contain the authorized by entered during registration.

## **PO Number**

The PO Number column will contain the po number entered during registration.

## **Submitted To**

The Submitted To column will contain the terex contact name(s). *This information is derived from the contact names as listed in the training\_class table.* 

## **Number Attending**

The Number Attending column will contain the number attending entered during registration.

## **Disclaimer Understand**

The Disclaimer Understand column will contain the Yes/No checkbox value entered during registration.

### Attendee Name 1

The Attendee Name 1 column will contain the attendee name 1 entered during registration.

## Attendee Name 2

The Attendee Name 2 column will contain the attendee name 2 entered during registration.

## Attendee Name 3

The Attendee Name 3 column will contain the attendee name 3 entered during registration.

## Attendee Name 4

The Attendee Name 4 column will contain the attendee name 4 entered during registration.

## **Attendee Name 5**

The Attendee Name 5 column will contain the attendee name 5 entered during registration.

## Attendee Name 6

The Attendee Name 6 column will contain the attendee name 6 entered during registration.

## Attendee Name 7

The Attendee Name 7 column will contain the attendee name 7 entered during registration.

## Attendee Name 8

The Attendee Name 8 column will contain the attendee name 8 entered during registration.

### Attendee Name 9

The Attendee Name 9 column will contain the attendee name 9 entered during registration.

## Attendee Name 10

The Attendee Name 10 column will contain the attendee name 10 entered during registration.

### **Training Class ID**

The Training Class ID column will contain the training class id used to link registrants and available training classes. *This information is derived from the id as listed in the training\_class table*.

### **Enrollment ID**

The Enrollment ID column will contain the enrollment id for each registrant.

# **Class Registration Form section**

| Company Contact     Company Address:     Company Address:     Company Address:     Company Address:     Company Address:     Company Address:     Company Address:     Company Contact     Enail:     Authorized By:     Treat reserves the right to cancel classes up     to 21 days prior to the days and the right of a cancel classes up     to 21 days prior to the days and the right of a cancel classes up     to 21 days prior to the days     accommodations and the right of a cancel classes and the right of a cancel classes up     to class that date A right on cancel classes and the right of a cancel classes and the right of a right of a right of a right of a right of a right of a right of a right of a right                                                                                                    | C Training C | lass Manager - Windows Internet Explore                                                                                                    | er provided by TEREX                                                                          |                            |  |  |  |  |  |
|----------------------------------------------------------------------------------------------------|--------------|----------------------------------------------------------------------------------------------------|-----------------------------------------------------------------------------------------------|----------------------------|--|--|--|--|--|
| File Edit View Favorites Tools Halo  Forcentes Tools And Part Preview. Page Setup Print * Developer Tools View Source Tools * Tools Size *  Class Registration Form for: Course Number on Dae 31, 2013 to Dae 31, 2013 Class ID: 283 Number of Open seats available: 167 (*) Denotes Required Field  Your Company Name: Company Contact Name: Company Contact Company Contact Company Conta                                                                                                    | 🔆 🕘 🔻 🙋 h    | A ttp://www.terexamericas.com/training/new/modules/classlist.php       Image: A state     Image: A state     < |                                                                                               |                            |  |  |  |  |  |
| Preventes Memo      Memo      Memo      Print Preview. Page Setup.      Print      Preventes      View Seurce Teels      Teels      Teels      View Seurce Teels      View Seurce      View Seurce Teels      View Seurce      View Seurce      View      View      View      View Seurce                                                                                                    | File Edit V  | ile Edit View Favorites Tools Help                                                                                                    |                                                                                               |                            |  |  |  |  |  |
| Class Registration Form         Ior: Course Number on Dec 31, 2013 to Dec 31, 2013         Class B: 2:30         Number of Open seats available: 167         'Denotes Required Field         Prerequisites: Course Prerequisite         Your Company Name:         Name:         Name:         Company Contact         Phone:         Company Contact         Company Contact         Company Contact         Email:         Company Contact         Email:         Company Contact         Email:         Authorized By:         Terx reserves the right to cancel classes up to 21 days prior to the class start date I fless than 2 people have registered.         Phone:         Phase Moit: Trace does not assume any liability for arranged travel or hotel associant date I fless than 2 people have registered.         Po Number 3 5 800.00 ea         Attendee Name 5:         Attendee Name 5:         Attendee Name 5:         Attendee Name 5:         Attendee Name 5:         Attendee Name 5:         Attendee Name 5:         Attendee Name 5:         Attendee Name 5:         Attendee Name 5:         Attendee Name 5:         <                                                                                                    | 🚖 Favorites  | 🙆 Home 🔻 🖳 Print Preview 🕞 Page                                                                                                    | Setup 🖶 Print 🔻 🕸 Developer Tools 💿 View So                                                   | urce Tools ▼ 🖄 Text Size ▼ |  |  |  |  |  |
| Class Registration Form.                                                                                                    |              |                                                                                                    |                                                                                               | ⊠Close ▲                   |  |  |  |  |  |
| Class Neglectation Dec 31, 2013 to Dec 31, 2013                                                                                                    |              | Cla                                                                                                    | es Pogistration Form                                                                          | - ven MS                   |  |  |  |  |  |
| Io:: Course Number of Dec 31, 2013 to Dec 31, 2013       Image: Course Cass D:: 23         Number of Open seats available:: 107       Prerequisites:: Course Prerequisite         Your Company Contact       Image: Company Contact         Company Contact       Image: Company Contact         Company Contact       Image: Company Contact         Phone:       Image: Company Contact         Company Contact       Image: Company Contact         Phone:       Image: Company Fax:         Company Contact       Image: Company Fax:         Company Contact       Image: Company Fax:         Company Contact       Image: Company Fax:         Company Contact       Image: Company Fax:         Company Contact       Image: Company Fax:         Company Contact       Image: Company Fax:         Tree reserves the right to cancel classes up to 21 days prior to class start date If less than 3 people have registered.         Plase Not:       Tree reserves the right to cancel classes up to 21 days prior to class start date. Any cancelations are due 21 days prior to class start date. Any cancelations are due 21 days prior to class start date. Any cancelations are far 21 days may to charge thank of the for the class. If You have any questions, please contact our training department at (62) 333-1349.         Mumber Attendender:       Image: Start date. Any cancelations are due 21 days prior to class date.         Number Attendender:                                                                                                    |              |                                                                                                    | iss Registration Form                                                                         | AVEN IAVEN                 |  |  |  |  |  |
| Lass 2: 203         Number of Open seats available: 187         (*) Denotes Required Field         Prerequisites: Course Prerequisite         Your Company Name:         Company Contact         Number of Open seats available:         Company Address:         Company Address:         Company Contact         Procequiry:         Company Contact         Procequiry:         Company Contact         Procequiry:         Company Contact         Procequiry:         Company Contact         Procequiry:         Company Contact         Procequiry:         Authorized By:         Prex reserves the right to cancel classes up to 21 days prior to the class start date files         to 21 days prior to hele:         accommodations made in advance of 21 days         prior to class start date. Any cancelations are due 21 days         prior to class start date. In the for the class.         tays may be charged the full fee for the class.         type have registered.         PO Number:         \$ 600.00 ea         Attendee Name 1:         Attendee Name 3:         Attendee Name 4:         Attendee Name 5:         A                                                                                                    |              | for: Course                                                                                                    | Number on Dec 31, 2013 to Dec 31, 2                                                           | 2013                       |  |  |  |  |  |
| Image: Company Part Section 100       Non         Your Company Ament!       Image: Company Contact         Company Address:       Image: Company Address:         City/State/Zp/Country:       Image: Company Fax:         Company Contact       Image: Company Fax:         Company Contact       Image: Company Contact         Phome:       Image: Company Contact         Company Contact       Image: Company Contact         Email:       Authorized By:         Authorized By:       Image: Company Contact         Ponore:       Image: Company Contact         Company Contact       Image: Company Contact         Email:       Authorized By:         Authorized By:       Image: Company Contact         Ponore:       Image: Company Contact         Image: Company Contact       Image: Company Contact         Image: Company Contact       Image: Company Contact         Image: Company Contact       Image: Company Contact         Image: Company Contact       Image: Company Contact         Image: Company Contact       Image: Company Contact         Image: Company Contact       Image: Company Contact         Image: Company Contact       Image: Company Contact         Image: Company Contact       Image: Company Contact                                                                                                    |              | Number of Open seats                                                                                                    | Class ID: 283<br>available: 167                                                               | rse                        |  |  |  |  |  |
| Prerequisites: Course Prerequisite       ************************************                                                                                                    | 1            | (*) Denotes Required F                                                                                                    | ield                                                                                          | tion                       |  |  |  |  |  |
| Your Company Name:*                                                                                                    |              | Pre                                                                                                    | requisites: Course Prerequisite                                                               |                            |  |  |  |  |  |
| Company Address:<br>Company Address:<br>Company Address:<br>Company Contact<br>Phone:<br>Company Contact<br>Phone:<br>Company Contact<br>Email:<br>Authorized By:<br>Terex reserves the right to cancel classes up<br>to 21 days prior to the class start date if less<br>than 3 people have registered.<br>Please Note: Terex does not assume any<br>lability for arranged travel or hotel<br>accommodations made in advance of 21 days<br>prior to class start date. Any cancelations after 21<br>days may be charged the full fee for the class.<br>If you have any questions, please contact our<br>training department at (662) 393-1348.<br>PO Number:<br>Number Attendien Name 1:<br>Attendee Name 4:<br>Attendee Name 4:<br>Attendee Name 5:<br>Attendee Name 4:<br>Attendee Name 6:<br>Attendee Name 6:<br>Attendee Name 7:<br>Attendee Name 8:<br>Attendee Name 8:<br>Attendee Name 8:<br>Attendee Name 9:<br>Attendee Name 9: |              | Your Company Name:*                                                                                                    |                                                                                               | ven MS                     |  |  |  |  |  |
| Name:*   Company Address:*   City/State/Zip/Country:*   USA   Company Contact   Phone:*   Company Fax:     Company Contact   Banil:*   Authorized By:   Terx reserves the right to cancel classes up   Authorized By:   To 21 days prior to the class start date if less   than 3 people have registered.   Please Note: Terx does not assume any   liability for arranged travel or hotel   accommodations made in advance of 21 days   prior to class start date. Any cancelations after 21   days pho charged the full fee for the class.   f you have any questions, please contact our   training department at (662) 393-1349.   PO Number:   Number Attendien:*   S 600.00 ea                                                                                                    |              | Company Contact                                                                                                    |                                                                                               |                            |  |  |  |  |  |
| Company Address:<br>City/State/Zip/Country:<br>Company Contact<br>Phone:<br>Company Fax:<br>Company Contact<br>Email:<br>Authorized By:<br>Terex reserves the right to cancel classes up<br>to 21 days prior to the class start date if less<br>than 3 people have registered.<br>Please Note: Terex does not assume any<br>liability for arranged ravel or hotel<br>ar accommodations made in advance of 21 days<br>prior to class start date. Any cancelations after 21<br>days may be charged the full fee for the class.<br>If you have any questions, please contact our<br>training department at (662) 393-1349.<br>PO Number:<br>Number Attendee Name 1:<br>Attendee Name 4:<br>Attendee Name 4:<br>Attendee Name 6:<br>Attendee Name 6:<br>Attendee Name 8:<br>Attendee Name 9:<br>Attendee Name 9:<br>At                                                                                                    |              | Name:*                                                                                                    |                                                                                               |                            |  |  |  |  |  |
| City/State/Zip/Country:* Company Contact Phone:* Company Contact Email:* Authorized By: Terex reserves the right to cancel classes up to 21 days prior to the class start date if less than 3 people have registered. Please Mote: Terex does not assume any liability for arranged travel or hotel accommodations ande in advance of 21 days prior to class date. Distributor cancelations are due 21 days prior to class start date. Any cancelations after 21 days may be charged the full fee for the class. If you have any questions, please contact our training department at (662) 393-1349. PO Number: Number Attendee Name 4: Attendee Name 4: Attendee Name 6: Attendee Name 6: Attendee Name 6: Attendee Name 6: Attendee Name 7: Attendee Name 9: Attendee Name 9: A                                                                                                    |              | Company Address:*                                                                                                    | <b>A</b>                                                                                      | /en MS                     |  |  |  |  |  |
| Company Contact<br>Phone:                                                                                                    |              |                                                                                                    |                                                                                               |                            |  |  |  |  |  |
| Company Contact<br>Phone:<br>Company Fax:<br>Company Contact<br>Email:<br>Authorized By:<br>Authorized By:<br>Terex reserves the right to cancel classes up<br>to 21 days prior to the class start date if less<br>than 3 people have registered.<br>Please Note: Terex does not assume any<br>liability for arranged travel or hotel<br>accommodations made in advance of 21 days<br>prior to class start date.<br>Distributor cancelations are due 21 days prior<br>to class start date. Any cancelations after 21<br>days may be charged the full fee for the class.<br>If you have any questions, please contact our<br>training department at (662) 393-1349.<br>PO Number:<br>Number Attendien:<br>S 600.00 ea<br>Attendee Name 1:<br>Attendee Name 6:<br>Attendee Name 6:<br>Attendee Name 8:<br>Attendee Name 8:<br>Attendee Name 9:<br>Attendee Name 9:<br>Atte     |              | City/State/Zip/Country:^                                                                                                    | USA                                                                                           |                            |  |  |  |  |  |
| Company Fax:       -1         Company Contact<br>Email.*       -1         Authorized By:       Terex reserves the right to cancel classes up<br>to 21 days prior to the class start date if less<br>than 3 people have registered.       4         Please Note: Terex does not assume any<br>liability for arranged travel or hotel<br>craccommodations made in advance of 21 days<br>prior to class start date. Any cancelations after 21<br>days may be charged the full fee for the class.<br>If you have any questions, please contact our<br>training department at (662) 393-1349.       en MS         PO Number:       5 600.00 ea       -1         Attendee Name 1:       -1       -1         Attendee Name 4:       -1       -1         Attendee Name 6:       -1       -1         Attendee Name 8:       -1       -1         Attendee Name 8:       -1       -1         Attendee Name 9:       -1       -1         Attendee Name 9:       -1       -1         Attendee Name 9:       -1       -1                                                                                                    |              | Phone:*                                                                                                    |                                                                                               | ven MS                     |  |  |  |  |  |
| Company Contact<br>Email.*<br>Authorized By:<br>Terex reserves the right to cancel classes up<br>to 21 days prior to the class start date if less<br>than 3 people have registered.<br>Please Note: Terex does not assume any<br>liability for arranged travel or hotel<br>reacommodations made in advance of 21 days<br>prior to class date.<br>Distributor cancelations are due 21 days prior<br>to class start date. Any cancelations after 21<br>days may be charged the full fee for the class.<br>If you have any questions, please contact our<br>training department at (662) 393-1349.<br>PO Number:<br>Number Attending:*<br>\$ 600.00 ea<br>Attendee Name 1:<br>Attendee Name 4:<br>Attendee Name 4:<br>Attendee Name 6:<br>Attendee Name 6:<br>Attendee Name 9:<br>Attendee Name 9:<br>Attendee Name                                                                                                    |              | Company Fax:                                                                                                    |                                                                                               |                            |  |  |  |  |  |
| Company Contact<br>Email:<br>Authorized By:<br>Authorized By:<br>Terex reserves the right to cancel classes up<br>to 21 days prior to the class start date if less<br>than 3 people have registered.<br>Please Note: Terex does not assume any<br>liability for arranged travel or hotel<br>carcommodations made in advance of 21 days<br>prior to class date.<br>Distributor cancelations are due 21 days prior<br>to class start date. Any cancelations after 21<br>days may be charged the full fee for the class.<br>If you have any questions, please contact our<br>training department at (662) 393-1349.<br>PO Number:<br>Number Attending:* \$ 600.00 ea                                                                                                    |              |                                                                                                    |                                                                                               |                            |  |  |  |  |  |
| Authorized By:<br>Authorized By:<br>Terex reserves the right to cancel classes up<br>to 21 days prior to the class start date if less<br>than 3 people have registered.<br>Please Note: Terex does not assume any<br>liability for arranged travel or hotel<br>accommodations made in advance of 21 days<br>prior to class start date. Any cancelations after 21<br>days may be charged the full fee for the class.<br>If you have any questions, please contact our<br>training department at (662) 393-1349.<br>PO Number:<br>Number Attendien:* \$ 600.00 ea<br>Attendee Name 1:*<br>Attendee Name 4:<br>Attendee Name 6:<br>Attendee Name 7:<br>Attendee Name 8:<br>Attendee Name 9:<br>Attendee Name 9:<br>Atte                                                                                                    |              | Company Contact                                                                                                    |                                                                                               | ren MS                     |  |  |  |  |  |
| Terex reserves the right to cancel classes up to 21 days prior to the class start date if less than 3 people have registered.       Fee         Please Note: Terex does not assume any liability for arranged travel or hotel accommodations made in advance of 21 days prior to class date.       Image: Start date Any cancelations are due 21 days prior to class start date if full fee for the class. If you have any questions, please contact our training department at (662) 393-1349.       Image: Start date Any cancelations are due 21 days prior to class start date if Start date.         PO Number:       S 600.00 ea       Image: Start date Any cancelations are due 21 days prior to class start date.       Image: Start date Any cancelations after 21 days may be charged the full fee for the class. If you have any questions, please contact our training department at (662) 393-1349.       Image: Start date Any cancelation after 21 days may be charged the full fee for the class.         Number Attendee Name 1?       Image: Start date Any cancelation after 21 days prior training department at (662) 393-1349.       Image: Start date Any cancelation after 21 days prior training department at (662) 393-1349.         Number Attendee Name 1?       Image: Start date Any cancelation after 21 days any date and the full fee for the class. If you have any questions, please contact our training department at (662) 393-1349.       Image: Start date Any cancelation after 21 days any date and the full fee for the class.         Number Attendee Name 1?       Image: Start date Any cancelation after 21 days any date and the full fee for the class.       Image: Start date Any cancelation after 21 days any date and the full fee for the class.                                                                                                    |              | Authorized By:                                                                                                    |                                                                                               |                            |  |  |  |  |  |
| to 21 days prior to the class start date if less than 3 people have registered.       ree         Please Note: Terex does not assume any liability for arranged travel or hote!       en IIIS         accommodations made in advance of 21 days       en IIIS         prior to class date.       Distributor cancelations are due 21 days prior to class start date. Any cancelations after the class. If you have any questions, please contact our training department at (662) 393-1349.       en IIIS         PO Number       \$ 600.00 ea       en IIIS         Attendee Name 1:*       Attendee Name 4:       see Start date.         Attendee Name 5:       ion       attendee Name 6:       see Start.         Attendee Name 6:       Attendee Name 7:       see IIIS       see IIIS         Attendee Name 9:       Attendee Name 9:       en IIIS       attendee Name 9:         Attendee Name 10:       See Start.       See Start.       See Start.                                                                                                    |              | · · · · · · · · · · · · · · · · · · ·                                                                                                    | Terex reserves the right to cancel classes up                                                 | S AVEN                     |  |  |  |  |  |
| Than 3 people have registered.   Hease Note: Terex does not assume any liability for arranged travel or hotel accommodations made in advance of 21 days prior to class date.   Image: Distributor cancelations are due 21 days prior to class start date. Any cancelations after 21 days may be charged the full fee for the class. If you have any questions, please contact our training department at (662) 393-1349.   Image: PO Number:                                                                                                    |              |                                                                                                    | to 21 days prior to the class start date if less                                              | rse                        |  |  |  |  |  |
| Please Note: Terex does not assume any liability for arranged travel or hotel accommodations made in advance of 21 days prior to class date.   Distributor cancelations are due 21 days prior to class start date. Any cancelations after 21 days may be charged the full fee for the class. If you have any questions, please contact our training department at (662) 393-1349.   PO Number:   Number Attendee Name 1:*   Attendee Name 2:   Attendee Name 3:   Attendee Name 4:   Attendee Name 6:   Attendee Name 6:   Attendee Name 6:   Attendee Name 6:   Attendee Name 7:   Attendee Name 8:   Attendee Name 9:   Attendee Name 9:   Attendee Name 9:   Attendee Name 9:   Attendee Name 9:   Attendee Name 9:   Attendee Name 9:   Attendee Name 9:   Attendee Name 9:                                                                                                    |              |                                                                                                    | than 3 people have registered.                                                                | tion                       |  |  |  |  |  |
| Ibiblify for arranged travel or hotel       accommodations made in advance of 21 days       en MS         accommodations made in advance of 21 days prior       to class date.       en MS         Distributor cancelations are due 21 days prior       to class start date. Any cancelations after 21       days may be charged the full fee for the class.       en MS         If you have any questions, please contact our training department at (662) 393-1349.       en MS       en MS         PO Number:       Number Attending:*       \$ 600.00 ea       en MS         Attendee Name 1:*       Attendee Name 2:       Attendee Name 3:       accommental         Attendee Name 3:       S       settion       accommental         Attendee Name 4:       Stendee Name 4:       settion       settion         Attendee Name 6:       Attendee Name 8:       settion       en MS         Attendee Name 8:       Attendee Name 9:       en MS       en MS         Attendee Name 9:       Attendee Name 9:       en MS       en MS                                                                                                    |              |                                                                                                    | Please Note: Terex does not assume any                                                        |                            |  |  |  |  |  |
| Attendee Name 1:* Attendee Name 4: Attendee Name 5: Attendee Name 6: Attendee Name 7: Attendee Name 8: Attendee Name 9: Attendee Name 9: Attendee Name 9:                                                                                                    |              |                                                                                                    | iability for arranged travel or hotel                                                         | ven MS                     |  |  |  |  |  |
| Distributor cancelations are due 21 days prior   to class start date. Any cancelations after 21   days may be charged the full fee for the class.   If you have any questions, please contact our<br>training department at (662) 393-1349.   PO Number:   Number Attendien:*   \$ 600.00 ea     Attendee Name 1:*   Attendee Name 3:   Attendee Name 4:   Attendee Name 5:   Attendee Name 6:   Attendee Name 7:   Attendee Name 8:   Attendee Name 9:   Attendee Name 10:                                                                                                    |              |                                                                                                    | prior to class date.                                                                          |                            |  |  |  |  |  |
| Distributor cancelations are due 21 days prior<br>to class start date. Any cancelations after 21<br>days may be charged the full fee for the class.<br>If you have any questions, please contact our<br>training department at (662) 393-1349.<br>PO Number:<br>Number Attendee Name 1:*<br>Attendee Name 2:<br>Attendee Name 2:<br>Attendee Name 3:<br>Attendee Name 4:<br>Attendee Name 5:<br>Attendee Name 5:<br>Attendee Name 6:<br>Attendee Name 6:<br>Attendee Name 7:<br>Attendee Name 8:<br>Attendee Name 9:<br>Attendee Name 9:<br>Attendee Name 10:                                                                                                    |              |                                                                                                    |                                                                                               |                            |  |  |  |  |  |
| days may be charged the full fee for the class.   if you have any questions, please contact our training department at (662) 393-1349.   PO Number:   Number Attendien:*   \$ 600.00 ea     Attendee Name 1:*   Attendee Name 2:   Attendee Name 3:   Attendee Name 4:   Attendee Name 5:   Attendee Name 6:   Attendee Name 7:   Attendee Name 8:   Attendee Name 9:   Attendee Name 10:                                                                                                    |              |                                                                                                    | Distributor cancelations are due 21 days prior to class start date. Any cancelations after 21 | ven MS                     |  |  |  |  |  |
| If you have any questions, please contact our training department at (662) 393-1349.   PO Number:   Number Attending:*   \$ 600.00 ea     Attendee Name 1:*   Attendee Name 2:   Attendee Name 3:   Attendee Name 4:   Attendee Name 5:   Attendee Name 6:   Attendee Name 7:   Attendee Name 8:   Attendee Name 9:   Attendee Name 10:                                                                                                    |              |                                                                                                    | days may be charged the full fee for the class.                                               |                            |  |  |  |  |  |
| PO Number:                                                                                                    |              |                                                                                                    | f you have any questions, please contact our                                                  |                            |  |  |  |  |  |
| Number Attending:* \$ 600.00 ea     Attendee Name 1:*   Attendee Name 2:   Attendee Name 3:   Attendee Name 4:   Attendee Name 5:   Attendee Name 6:   Attendee Name 7:   Attendee Name 8:   Attendee Name 9:   Attendee Name 10:                                                                                                    |              | PO Number:                                                                                                    | training department at (002) 585-1548.                                                        | /en MS                     |  |  |  |  |  |
| Attendee Name 1:* Attendee Name 2: Attendee Name 3: Attendee Name 3: Attendee Name 4: Attendee Name 5: Attendee Name 5: Attendee Name 6: Attendee Name 6: Attendee Name 7: Attendee Name 8: Attendee Name 8: Attendee Name 8: Attendee Name 9: Attendee Name 10: Attendee Name 10: Attende                                                                                                    |              | Number Attendina:*                                                                                                    | \$ 600.00 ea                                                                                  |                            |  |  |  |  |  |
| Attendee Name 1.*   Attendee Name 2:   Attendee Name 3:   Attendee Name 4:   Attendee Name 5:   Attendee Name 6:   Attendee Name 7:   Attendee Name 8:   Attendee Name 9:   Attendee Name 10:                                                                                                    |              | Attendes Name 11                                                                                                    |                                                                                               |                            |  |  |  |  |  |
| Attendee Name 2:       AVEN         Attendee Name 3:       IAVEN         Attendee Name 4:       Image: State of the state of the state of the                                                                                                    | 1            | Attendee Name 2:                                                                                                    |                                                                                               |                            |  |  |  |  |  |
| Attendee Name 4:       S         Attendee Name 5:       rse tion         Attendee Name 6:       S         Attendee Name 7:       S         Attendee Name 8:       S         Attendee Name 9:       S         Attendee Name 10:       S                                                                                                    |              | Attendee Name 3:                                                                                                    |                                                                                               | IAVEN                      |  |  |  |  |  |
| Attendee Name 5:<br>Attendee Name 6:<br>Attendee Name 7:<br>Attendee Name 8:<br>Attendee Name 8:<br>Attendee Name 9:<br>Attendee Name 10:                                                                                                    | 1            | Attendee Name 4:                                                                                                    |                                                                                               | S S                        |  |  |  |  |  |
| Attendee Name 6:<br>Attendee Name 7:<br>Attendee Name 8:<br>Attendee Name 9:<br>Attendee Name 10:                                                                                                    |              | Attendee Name 5:                                                                                                    |                                                                                               | rse                        |  |  |  |  |  |
| Attendee Name 7:<br>Attendee Name 8:<br>Attendee Name 9:<br>Attendee Name 10:                                                                                                    |              | Attendee Name 6:                                                                                                    |                                                                                               | uon                        |  |  |  |  |  |
| Attendee Name 8:<br>Attendee Name 9:<br>Attendee Name 10:                                                                                                    |              | Attendee Name 7:                                                                                                    |                                                                                               |                            |  |  |  |  |  |
| Attendee Name 9:<br>Attendee Name 10:                                                                                                    |              | Attendee Name 8:                                                                                                    |                                                                                               | ven MS                     |  |  |  |  |  |
| Attendee Name 10:                                                                                                    |              | Attendee Name 9:                                                                                                    |                                                                                               |                            |  |  |  |  |  |
| I an Ma I                                                                                                    |              | Attendee Name 10:                                                                                                    |                                                                                               |                            |  |  |  |  |  |

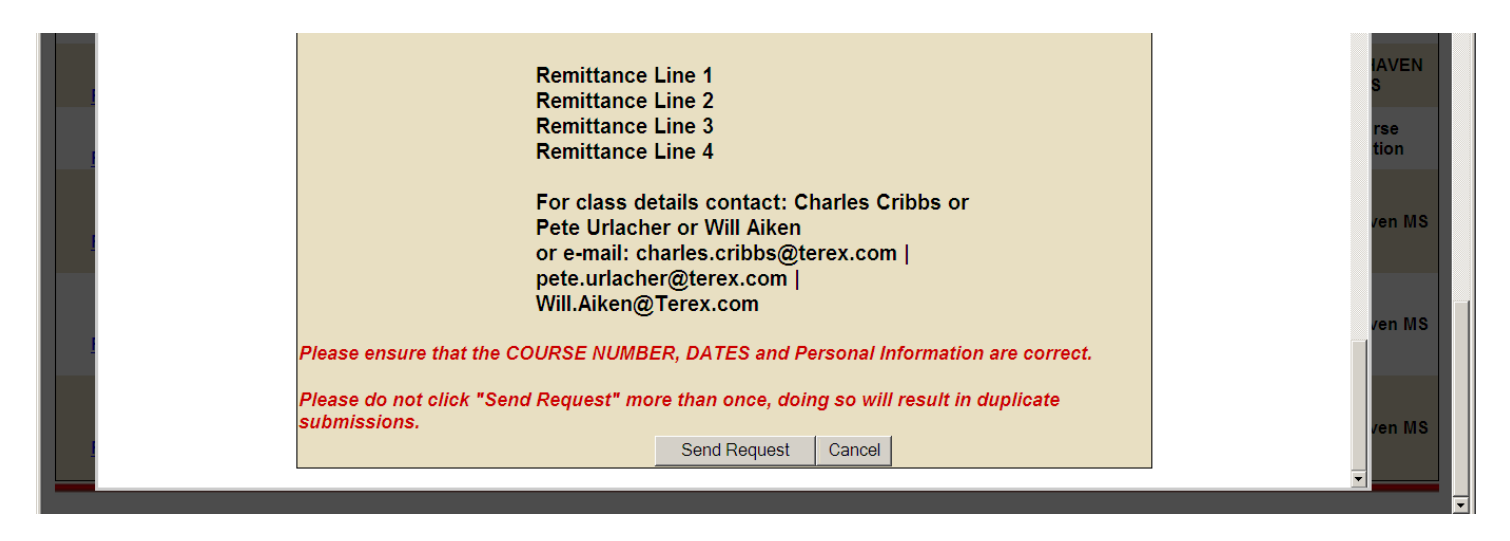

# **Class Registration Form**

The Class Registration Form screen is where the user can register for the selected class.

## for Course Number on From Date to To Date

The for Course Number on From Date to To Date line displays the training class course number, from date and to date.

## **Class ID**

The Class ID line displays the training class id for the displayed class.

## Number of Open seats available

The Number of Open seats available line displays the number of open seats found for the class.

## **Prerequisites**

The Prerequisites line displays the prerequisites found for the class.

## Your Company Name

The Your Company Name field allows the user to enter the company name.

## **Company Contact Name**

The Company Contact Name field allows the user to enter the company contact name.

### **Company Address**

The Company Address field allows the user to enter the company address.

### City

The City field allows the user to enter the company city.

### State

The State field allows the user to enter the company state.

## Zip

The Zip field allows the user to enter the company zip code.

## Country

The Country field allows the user to enter the company country.

## **Company Contact Phone**

The Company Contact Phone field allows the user to enter the company contact phone.

## **Company Fax**

The Fax field allows the user to enter the company fax.

## **Company Contact Email**

The Company Contact Email field allows the user to enter the company contact email.

## **Authorized By**

The Authorized By field allows the user to enter the authorized by.

## **Disclaimer Understand**

The Disclaimer Understand check box allows the user to check or uncheck the disclaimer field.

## **PO Number**

The PO Number field allows the user to enter the po number.

## **Number Attending**

The Number Attending field allows the user to enter the number attending.

### Cost

The Cost field displays to the user the price per individual attendee for the listed class.

## **Attendee Names**

The Attendee Names is where all the names of the people attending the class should have their name entered.

Attendee Name 1 The Attendee Name 1 field allows the user to enter the attendee name 1.

### Attendee Name 2

The Attendee Name 2 field allows the user to enter the attendee name 2.

### Attendee Name 3

The Attendee Name 3 field allows the user to enter the attendee name 3.

### Attendee Name 4

The Attendee Name 4 field allows the user to enter the attendee name 4.

### **Attendee Name 5**

The Attendee Name 5 field allows the user to enter the attendee name 5.

### Attendee Name 6

The Attendee Name 6 field allows the user to enter the attendee name 6.

### Attendee Name 7

The Attendee Name 7 field allows the user to enter the attendee name 7.

## Attendee Name 8

The Attendee Name 8 field allows the user to enter the attendee name 8.

### Attendee Name 9

The Attendee Name 9 field allows the user to enter the attendee name 9.

## Attendee Name 10

The Attendee Name 10 field allows the user to enter the attendee name 10.

## **Payment Remittance Lines**

The Payment Remittance Lines will be printed on the registration form so that the registrant will know where to submit class payments to.

## **Remittance Line 1**

The Remittance Line 1 field displays the terex remittance line 1 associated to the class listing.

## **Remittance Line 2**

The Remittance Line 2 field displays the terex remittance line 2 associated to the class listing.

## **Remittance Line 3**

The Remittance Line 3 field displays the terex remittance line 3 associated to the class listing.

## **Remittance Line 4**

The Remittance Line 1 field displays the terex remittance line 4 associated to the class listing.

## **Terex Contact Name(s)**

The Terex Contact Name(s) field displays the terex contact names associated to the class listing.

### **Terex Contact Email(s)**

The Terex Contact Email(s) field displays the terex contact email addresses associated to the class listing.

# **Available Buttons**

### Close

The Close button allows the user to close the registration screen and return to the class listing screen.

## Send Request

The Send Request button allows the user to submit the registration information and return to the class listing screen. During the registration process the data will be written to the table training\_form, an email will be generated and send to the registrant and an email will be generated and sent to each terex contact email found in the training\_class.email.

Additionally, a confirmation screen will be displayed that notifies the user that a confirmation email has been sent to the email address they specified in the Company Contact Email field as well as a confirmation email to the terex contact name(s) list.

## Cancel

The Cancel button allows the user to cancel the registration process and return to the class listing screen.

# **Terex Contact Email section**

```
Oprod05@terex.com
From:
To:
          Cribbs, Charles
Cc
Subject:
        New Class Registration - Course Number
 [company_name = Company Name]
 [employee_name = Contact Name]
 [address = Company Address]
 [city = City]
 [state = State]
 [zip = Zip]
 [country = Country]
 [course = Course Number]
 [submitted_on = 09/06/2013]
 [submit_to = Charles Cribbs or Pete Urlacher or Will Aiken ]
 [phone = Phone]
 [fax = Fax]
 [email = charles.cribbs@terex.com]
 [auth_by = Authorized By]
 [understand = Yes]
 [po_num = PO Number]
 [Registered Qty = 10]
```

| [ename1 = Attendee 1 Name]   |
|------------------------------|
| [ename2 = Attendee 2 Name]   |
| [ename3 = Attendee 3 Name]   |
| [ename4 = Attendee 4 Name]   |
| [ename5 = Attendee 5 Name]   |
| [ename6 = Attendee 6 Name]   |
| [ename7 = Attendee 7 Name]   |
| [ename8 = Attendee 8 Name]   |
| [ename9 = Attendee 9 Name]   |
| [ename10 = Attendee 10 Name] |

# **Terex Contact Email**

The Terex Contact Email is generated by the system once the class registration form is completed. This email contains information used by the terex employee(s) for internal tracking of training class registrations. A copy of this email will be sent to each terex employee found in terex\_class.contact\_email.

## From

The From field will contain a default value of prod05.terex.com which is stored in the php.ini file.

## То

The To field will contain the terex contact email name(s). *If more than one name is contained in training\_class.contact\_email a separate email will be generated for each contact email address.* 

## Subject

The Subject field will contain a default message of "New Class Registration" and the course number for the class.

### company\_name

The company\_name field will contain the company name entered during registration.

### employee\_name

The employee\_name field will contain the company contact name entered during registration.

### address

The address field will contain the company address entered during registration.

### city

The city field will contain the company city entered during registration.

### state

The state field will contain the company state entered during registration.

# zip

The zip field will contain the company zip code entered during registration.

## country

The country field will contain the company country entered during registration.

### course

The course field will contain the class course number associated with the training class.

## submitted\_on

The submitted\_on field will contain the system generated date the registration was submitted.

## submitted\_to

The submitted\_to field will contain the terex contact name(s).

## phone

The phone field will contain the company contact phone entered during registration.

## fax

The fax field will contain the company fax entered during registration.

## email

The email field will contain the company contact email entered during registration.

## auth\_by

The auth\_by field will contain the authorized by entered during registration.

### understand

The understand field will contain the Yes/No checkbox value entered during registration.

### po\_num

The po\_num field will contain the po number entered during registration.

## **Registered Qty**

The Registered Qty field will contain the number attending entered during registration.

## enane1

The ename1 field will contain the attendee name 1 entered during registration.

### enane2

The ename2 field will contain the attendee name 2 entered during registration.

### enane3

The ename3 field will contain the attendee name 3 entered during registration.

### enane4

The ename4 field will contain the attendee name 4 entered during registration.

### enane5

The ename5 field will contain the attendee name 5 entered during registration.

## enane6

The ename6 field will contain the attendee name 6 entered during registration.

# enane7

The ename7 field will contain the attendee name 7 entered during registration.

## enane8

The ename8 field will contain the attendee name 8 entered during registration.

## enane9

The ename9 field will contain the attendee name 9 entered during registration.

### enane10

The ename10 field will contain the attendee name 10 entered during registration.

# **Registrant Confirmation Email section**

| From:      | eharles.cribbs@terex.com                                                         |
|------------|----------------------------------------------------------------------------------|
| To:        | 🖲 Cribbs, Charles                                                                |
| Cc         |                                                                                  |
| Subject:   | New Class Registration - Course Number                                           |
| 🖂 Message  | TrainingConfirmationLetter.pdf (102 KB)                                          |
|            |                                                                                  |
| Congratul  | ations! You Have Successfully Registered For Class: Course Number on 09/11/2013. |
| Total Reg  | istered: (10).                                                                   |
| Registered | d Attendees:                                                                     |
| Attendee   | Name 1                                                                           |
| Attendee   | Name 2                                                                           |
| Attendee   | Name 3                                                                           |
| Attendee   | Name 4                                                                           |
| Attendee   | Name 5                                                                           |
| Attendee   | Name 6                                                                           |
| Attendee   | Name 7                                                                           |
|            |                                                                                  |

Attendee Name 8 Attendee Name 9 Attendee Name 10 Total Amount Due: \$(6000). Remit Payment To:

Remittance Line 1 Remittance Line 2 Remittance Line 3 Remittance Line 4

Terex reserves the right to cancel classes up to 21 days prior to the class start date if less than 3 people have registered.

Please Note: Terex does not assume any liability for arranged travel or hotel accommodations made in advance of 21 days prior to class date.

Distributor cancelations are due 21 days prior to class start date. Any cancelations after 21 days may be charged the full fee, \$(6000), for the class. If you have any questions, please contact our training department at (662) 393-1349.

ID : 283 COURSE NUMBER: Course Number TITLE : Course Title MODEL COVERED: Model Covered TIMES : Times PREREQUISTE : Course Prerequisite HANDS ON : Hands On COST : \$(600.00) ea DESCRIPTION : Course Description LOCATION : Course Location

# **Registrant Confirmation Email**

The Registrant Confirmation Email is generated by the system once the class registration form is completed. This email contains information relevant to the registration process to help the registrant confirm the information entered during registration.

# From

The From field will contain the email address that the registrant entered in the company contact email field.

# То

The To field will contain the email address that the registrant entered in the company contact email field.

# Subject

The Subject field will contain a default message of "New Class Registration" and the course number for the class.

## Attachment

The Attached document will contain information relevant to all on-site training classes such as airport information, yahoo map information, directions, hotel information and rental car information. The specific document related to training class is based on the pdf file name found in the training\_class.email\_attach.

Valid values are:

- TrainingConfirmationLetter.pdf
- GPZTraining\_Confirmation.pdf
- GrandRapidsHotelsandDirections.pdf

# **Congratulations Line**

The Congratulations Line contains wording that indicates the registrant has successfully registered for the training class as well as the course number and registration date.

# **Total Registered Line**

The Total Registered Line will contain the wording total registered and the number the registrant entered in the number attending field.

## Attendee Name(s)

The Attendee Name(s) will be listed based on what the registrant entered in attendee name 1 - 10.

# **Total Amount Due Line**

The Total Amount Due Line will contain the wording total amount and the calculation of the training class cost \* number of attendees entered by the registrant.

## **Remittance Line 1**

The Remittance Line 1 field will contain the payment remittance line 1 information found for the training class. *This field is typically will contain the wording Terex Parts Distribution*.

## **Remittance Line 2**

The Remittance Line 2 field will contain the payment remittance line 2 information found for the training class. *This field is typically will contain the wording 8800 Rostin Road*.

## **Remittance Line 3**

The Remittance Line 3 field will contain the payment remittance line 3 information found for the training class. *This field is typically will contain the wording Southaven, MS 38671-1022.* 

## **Remittance Line 4**

The Remittance Line 4 field will contain the payment remittance line 4 information found for the training class. *This field is typically will contain the wording ATTN: Cindy Johnson or ATTN: Louise Harrison.* 

## **Disclaimer Understand Line**

The Disclaimer Understand Line will contain informational wording to the registrant that even though the registrant may register for a class terex reserves the right to cancel a class if too few people have registered for the class.

## **Course Description Information**

The Course Description Information lists a series of fields that describe details concerning the training class registered for.

# ID

The ID field will contain the training class id for the class registration.

## **COURSE NUMBER**

The COURSE NUMBER field will contain the training class course number for the class registration.

## TITLE

The TITLE field will contain the training class title for the class registration.

## **MODEL COVERED**

The MODEL COVERED field will contain the training class model(s) covered for the class registration.

# TIMES

The TIMES field will contain the training class training times for the class registration.

# PREREQUISITE

The PREREQUISITE field will contain the training class prerequisites for the class registration. *Normally each attendee needs to meet the prerequisite requirements.* 

# HANDS ON

The HANDS ON field will contain the training class hands on activities for the class registration.

## COST

The COST field will contain the training class cost per attendee for the class registration.

## DESCRIPTION

The DESCRIPTION field will contain the training class description for the class registration. *This field gives a detailed explanation of the course objectives.* 

# LOCATION

The LOCATION field will contain the training class training location for the class registration.

# **Course Description Balloon Tip section**

| Description  | <u>Print</u> | Dec 31,<br>2013 | Dec 31,<br>2013 | Course<br>Location |
|--------------|--------------|-----------------|-----------------|--------------------|
| ID:283       |              |                 |                 |                    |
| COURSE NU    | JM:Cours     | e Number        |                 |                    |
| TITLE: Cours | se Title     |                 |                 | r                  |
| MODEL COV    | VERED: M     | odel Covered    | t               |                    |
| TIMES:Time   | es           |                 |                 |                    |
| PREREQUIS    | SITE:Cou     | rse Prerequis   | site            |                    |
| HANDS ON:    | Hands Or     | n               |                 |                    |
| COST:600.0   | 00           |                 |                 | n                  |
| DESCRIPTI    | ON: Cours    | se Descriptio   | n               |                    |
| LOCATION:    | Course Lo    | ocation         |                 |                    |

# **Course Description Balloon Tip**

The Course Description Balloon Tip is a balloon tip that displays when the user hovers over the description column for the selected training class. This balloon tip will flesh out some of the details for a training class because not all elements can be displayed on the training class row of information.

# **Course Description Information**

The Course Description Information lists a series of fields that describe details concerning the training class being displayed.

# ID

The ID field will contain the training class id for the class registration.

# **COURSE NUMBER**

The COURSE NUMBER field will contain the training class course number for the class registration.

# TITLE

The TITLE field will contain the training class title for the class registration.

## **MODEL COVERED**

The MODEL COVERED field will contain the training class model(s) covered for the class registration.

## TIMES

The TIMES field will contain the training class training times for the class registration.

# PREREQUISITE

The PREREQUISITE field will contain the training class prerequisites for the class registration. *Normally each attendee needs to meet the prerequisite requirements.* 

# HANDS ON

The HANDS ON field will contain the training class hands on activities for the class registration.

## COST

The COST field will contain the training class cost per attendee for the class registration.

## DESCRIPTION

The DESCRIPTION field will contain the training class description for the class registration. *This field gives a detailed explanation of the course objectives.* 

# LOCATION

The LOCATION field will contain the training class training location for the class registration.

# **Print Description section**

| Craining Class Manager - Windows Internet Explorer provided by TEREX                                        |             |  |  |  |  |
|----------------------------------------------------------------------------------------------------|-------------|--|--|--|--|
| 🚱 🕞 🝷 http://www.terexamericas.com/training/new/modules/classlist.php 🔄 🔁 🚱 🗶 🗟 Google                      |             |  |  |  |  |
| File Edit View Favorites Tools Help                                                                         |             |  |  |  |  |
| 🔆 Favorites 👌 Home 🔻 🕾 Print Preview 🕞 Page Setup 👼 Print 🔻 🔷 Developer Tools 🙆 View Source 🛛 Tools 🔻 🖄 Tex | tt Size ▼   |  |  |  |  |
|                                                                                                    | ∠Close      |  |  |  |  |
|                                                                                                    | ven MS      |  |  |  |  |
| Course Description Information                                                                              |             |  |  |  |  |
| for: Course Number on Dec 31, 2013 to Dec 31, 2013                                                          | AVEN        |  |  |  |  |
| Class ID: 283                                                                                               |             |  |  |  |  |
| Number of Open seats available: 167                                                                         | rse<br>tion |  |  |  |  |
| ID: 283<br>COURSE NUMPER: Course Number                                                                     |             |  |  |  |  |
| TITLE: Course Title                                                                                         | /en MS      |  |  |  |  |
| MODEL COVERED: Model Covered                                                                                |             |  |  |  |  |
| TIMES: Times                                                                                                |             |  |  |  |  |
| PREREQUISTE: Course Prerequisite                                                                            | ION MS      |  |  |  |  |
| HANDS ON: Hands On<br>COST: \$(600.00)                                                                      | Ven MG      |  |  |  |  |
| DESCRIPTION: Course Description                                                                             |             |  |  |  |  |
| LOCATION: Course Location                                                                                   | (an 110     |  |  |  |  |
|                                                                                                    | Ven Mis     |  |  |  |  |
|                                                                                                    |             |  |  |  |  |
|                                                                                                    |             |  |  |  |  |

# **Print Description**

The Print Description screen is where the user can go to get more detail information concerning a class as well as print out the information.

# for Course Number on From Date to To Date

The for Course Number on From Date to To Date line displays the training class course number, from date and to date and comes from training\_class.course\_num, training\_class.from\_date and training\_class.to\_date.

## **Class ID**

The Class ID line displays the training class id for the displayed class.

## Number of Open seats available

The Number of Open seats available line displays the number of open seats found for the class.

## **Course Description Information**

The Course Description Information lists a series of fields that describe details concerning the training class being displayed.

# ID

The ID field will contain the training class id for the class registration.

# **COURSE NUMBER**

The COURSE NUMBER field will contain the training class course number for the class registration.

# TITLE

The TITLE field will contain the training class title for the class registration.

# **MODEL COVERED**

The MODEL COVERED field will contain the training class model(s) covered for the class registration.

# TIMES

The TIMES field will contain the training class training times for the class registration.

## PREREQUISITE

The PREREQUISITE field will contain the training class prerequisites for the class registration. *Normally each attendee needs to meet the prerequisite requirements.* 

## HANDS ON

The HANDS ON field will contain the training class hands on activities for the class registration.

## COST

The COST field will contain the training class cost per attendee for the class registration.

## DESCRIPTION

The DESCRIPTION field will contain the training class description for the class registration. *This field gives a detailed explanation of the course objectives.* 

## **LOCATION**

The LOCATION field will contain the training class training location for the class registration.

# **Class List section**

| 🕼 Training Class Manager - Windows Internet Explorer provided by TEREX |                                                                                                    |                       |                 |              |                      |                               |                                                                            |                                                                                                    |                             |              |                 |                  |
|------------------------------------------------------------------------|----------------------------------------------------------------------------------------------------|-----------------------|-----------------|--------------|----------------------|-------------------------------|----------------------------------------------------------------------------|----------------------------------------------------------------------------------------------------|-----------------------------|--------------|-----------------|------------------|
|                                                                        | 🕽 💽 🔻 🙋 http                                                                                                    | ://www.tere>          | kamericas.com/l | raining/upda | te.php               |                               | <u>-</u> 🖻                                                                 | 🛃 🗙 🗧 Goog                                                                                             | gle                         |              |                 | <mark>۰</mark> ۹ |
| F                                                                      | File Edit View Favorites Tools Help                                                                                 |                       |                 |              |                      |                               |                                                                            |                                                                                                    |                             |              |                 |                  |
| 4                                                                      | 🙀 Favorites 👌 Home 🔻 🖳 Print Preview 🐻 Page Setup 👼 Print 🔻 🚸 Developer Tools 🙆 View Source 🛛 Tools 🔻 🖄 Text Size 💌 |                       |                 |              |                      |                               |                                                                            |                                                                                                    |                             |              |                 |                  |
| Γ                                                                      |                                                                                                    |                       |                 |              |                      |                               |                                                                            |                                                                                                    |                             |              |                 | -                |
|                                                                        |                                                                                                    |                       |                 |              |                      | Class List                    |                                                                            |                                                                                                    |                             |              |                 |                  |
|                                                                        |                                                                                                    | - unla                |                 | Inerst       | / Edit / Copy        | Classes or                    | View Regis                                                                 | trants                                                                                                 |                             |              |                 |                  |
|                                                                        | View All Rec                                                                                                    | oras                  |                 |              |                      |                               |                                                                            |                                                                                                    |                             |              |                 |                  |
|                                                                        |                                                                                                    |                       |                 |              | inst                 | ert New Reco                  | ra                                                                         |                                                                                                    |                             |              |                 |                  |
| Help                                                                   |                                                                                                    |                       |                 |              |                      |                               |                                                                            |                                                                                                    |                             |              |                 |                  |
|                                                                        | Class ID /                                                                                                    | Course                | Number          |              | Broduct              | Course                        | Madala                                                                     | Course                                                                                                 |                             |              | Training        |                  |
|                                                                        | User<br>Action                                                                                                    | Number                | Registered      | Туре         | Line                 | Title                         | Covered                                                                    | Description                                                                                            | From Date                   | To Date      | Location        |                  |
|                                                                        | 245/ 🛃 💽                                                                                                    | MHL350E<br>Series Sep | E 8             | Service      | Material<br>Handlers | MHL E-<br>Service<br>Training | MHL350 / 360<br>Series [Currer<br>Production]<br>Note: E Serie<br>[Current | Course conter<br>includes<br>troubleshootin<br>of electrical an<br>hydraulic<br>s systems<br>component | t<br>g<br>d<br>Sep 16, 2013 | Sep 20, 2013 | Southaven<br>MS |                  |
|                                                                        |                                                                                                    |                       |                 |              |                      |                               | Production]                                                                | familiarizatior<br>general<br>maintenance<br>and repair.<br>Course conter<br>includes                  | n<br>It                     |              |                 | J                |

# **Class List**

The Class List screen is where the user can insert new class entries, edit class entries, copy class entries and view registrant entries for the selected training class.

# **Screen Links**

## View All Records / Reset

The View All Records / Reset link allows the user to vary the contents of the listed classes from listing only class that have yet to expire and all classes that have ever been available. *What determines if a class has expired is the classes to date and the current system date. If it is found that the system date is later than the class to date the class will not be returned to the screen when the View All Records link is present. When the Reset link is present the screen will return to its default setting and only unexpired classes will be displayed.* 

## **Insert New Record**

The Insert New Record link takes the user to the Inset record screen where the user can create a new class listing entry.

## Help

The Help link takes the user to screens that allow the user to look at the user manual or design documentation in work or pdf format.

## **Result List**

The Result List contains the list of currently available classes that a dealer may register for.

## **Class ID**

The Class ID column will contain the system generated id used to link the class being offered to dealer registrants.

## **User Action**

The User Action column has links to the following options: edit class, copy class and view registrants.

The **Edit Class** link takes the user to the Edit record screen which allows the user to modify the values within the several text boxes. *This screen should not be used when creating a new class, the copy record screen should be used. If the user where to use this screen to create a new class previously registered dealers will be associated with this class as well as any new registrants for this class.* 

The **Copy Class** link takes the uses to the Copy record screen where the user can modify the values within the several text boxes to be used for a like class similar to the class that is being copied. *This is the screen that should be used to create new classes based off the already existing class information. Generally only the from\_date and to\_date information are the only fields that need modifying on this screen. No previous registrants will get associated with this new class.* 

The **View Registrants** link will take the user to the View Registrants screen where the user can look at the various dealer registrant information.

## **Course Number**

The Course Number column will contain the class course number for the class id.

## Number Registered

The Number Registered column will contain the class number registered for the class id.

# Type

The Type column will contain the class type for the class id. *Typical values for this column are service, sales, and warranty.* 

# **Product Line**

The Product Line column will contain the class product line for the class id.

## **Course Title**

The Course Title column will contain the class title for the class id.

# **Models Covered**

The Models Covered column will contain the class machine models for the class id.

## **Course Description**

The Course Description column will contain the class course description for the class id.

# From Date

The From Date column will contain the from date for the class id.

# To Date

The To Date column will contain the two date for the class id.

# **Training Location**

The Training Location column will contain the training location for the class id.

# **Edit record Form section**

| 2                                                                                                    |                                 |                                                       |                                |                                            |  |  |
|----------------------------------------------------------------------------------------------------|---------------------------------|-------------------------------------------------------|--------------------------------|--------------------------------------------|--|--|
| Cedit Class Schedule - Windows Internet Explorer provided by TEREX                                                                                                    |                                 |                                                       |                                |                                            |  |  |
| Solution and the second second |                                 |                                                       |                                |                                            |  |  |
| File Edit View                                                                                                    | Favorites Tools Help            |                                                       |                                |                                            |  |  |
| Favorites In H                                                                                                    | ome 🔻 🖳 Print Preview 🗟 Page Se | etup 🖶 Print 🔻 🕸 Developer Tools                      | O View Source Tools ▼ ▲ Text S | ize ▼                                      |  |  |
|                                                                                                    |                                 |                                                       |                                |                                            |  |  |
|                                                                                                    | Up                              | date Class Inform                                     | ation                          |                                            |  |  |
|                                                                                                    |                                 | Edit record                                           |                                |                                            |  |  |
|                                                                                                    | Please Be Sure that each Fie    | eld is Correct before Submitting Ent                  | ry                             |                                            |  |  |
|                                                                                                    |                                 |                                                       |                                |                                            |  |  |
|                                                                                                    | ***If wanting to create         | a class for a new year the c                          | opy function should be         |                                            |  |  |
|                                                                                                    | USED.^^^                        |                                                       | alaan martininamta ta tha      |                                            |  |  |
|                                                                                                    | now close ***                   | ion will associate previous                           | class participants to the      |                                            |  |  |
|                                                                                                    | new class.                      |                                                       |                                |                                            |  |  |
|                                                                                                    | 1                               | 222                                                   |                                |                                            |  |  |
|                                                                                                    |                                 | 283                                                   |                                |                                            |  |  |
|                                                                                                    | reducting                       | Product Type                                          |                                |                                            |  |  |
|                                                                                                    | productiline                    |                                                       |                                |                                            |  |  |
|                                                                                                    | from data                       |                                                       | Format: Jan 1 1000 8:000M      |                                            |  |  |
|                                                                                                    | to date                         | Dec 31 2013 11:00AM                                   | Format: Jan 1 1900 8:00AM      |                                            |  |  |
| <u> </u>                                                                                                    |                                 |                                                       |                                | , <u> </u>                                 |  |  |
|                                                                                                    | model_covered                   | Model Covered                                         |                                |                                            |  |  |
|                                                                                                    | description                     | Course Description                                    |                                |                                            |  |  |
|                                                                                                    | prerequisite                    | Course Prerequisite                                   |                                |                                            |  |  |
|                                                                                                    | location                        | Course Location                                       |                                |                                            |  |  |
|                                                                                                    | date                            | Date                                                  |                                |                                            |  |  |
|                                                                                                    | times                           | Times                                                 |                                |                                            |  |  |
|                                                                                                    | course_num                      | Course Number                                         |                                |                                            |  |  |
|                                                                                                    | class_size                      | Class Size                                            |                                |                                            |  |  |
|                                                                                                    | dealers_only                    | Dealers Only                                          |                                |                                            |  |  |
|                                                                                                    | hands_on                        | Hands On                                              |                                |                                            |  |  |
|                                                                                                    | cost                            | 600.00                                                |                                |                                            |  |  |
|                                                                                                    |                                 | Charles Cribbs or Pete Urlacher<br>Will Aiken         | or 🔺                           | -                                          |  |  |
|                                                                                                    | contact                         |                                                       |                                |                                            |  |  |
|                                                                                                    |                                 |                                                       |                                |                                            |  |  |
|                                                                                                    |                                 |                                                       |                                |                                            |  |  |
|                                                                                                    | contact_email                   | charles.cribbs@terex.com  <br>pete.urlacher@terex.com | Please add ' ' between         |                                            |  |  |
|                                                                                                    |                                 | Will.Aiken@Terex.com                                  | multiple email addresses.      |                                            |  |  |
|                                                                                                    | number_available                | 400                                                   |                                |                                            |  |  |
|                                                                                                    | number_registered               | 233                                                   |                                |                                            |  |  |
|                                                                                                    |                                 |                                                       |                                |                                            |  |  |
|                                                                                                    | deleted                         | U                                                     |                                |                                            |  |  |
|                                                                                                    | eman_attach                     | Partition Line 1                                      |                                |                                            |  |  |
|                                                                                                    | remit_1                         |                                                       |                                |                                            |  |  |
|                                                                                                    | remit_2                         |                                                       |                                |                                            |  |  |
|                                                                                                    | remit_4                         | Remittance Line 4                                     |                                |                                            |  |  |
|                                                                                                    | Tennt_4                         |                                                       |                                |                                            |  |  |
|                                                                                                    |                                 |                                                       |                                |                                            |  |  |
|                                                                                                    |                                 |                                                       |                                |                                            |  |  |
| Done                                                                                                    |                                 |                                                       |                                | →<br>• • • • • • • • • • • • • • • • • • • |  |  |
| Dolle                                                                                                    |                                 |                                                       | - miternet                     |                                            |  |  |

# **Edit record Form**

The Edit record Form screen is where the user can update a class previously created.

# id

The id field displays the training class id for the displayed class.

# type

The type field allows the user to enter the training class type.

# productline

The productline field allows the user to enter the training class productline.

# title

The title field allows the user to enter the training class title.

# from\_date

The from\_date field allows the user to enter the training class from date. *The training class from date is the start date of the training class and needs to be in the format of Jan 1 1900 8:00AM.* 

# to\_date

The to\_date field allows the user to enter the training class to date. *The training class to date is the end date of the training class and needs to be in the format of Jan 1 1900 8:00AM.* 

# model\_covered

The model\_covered field allows the user to enter the training class model(s) that will be covered during the class.

# description

The description field allows the user to enter the training class description giving the registrant a more detailed explanation of what the class is about.

# prerequisite

The prerequisite field allows the user to enter the training class prerequisite(s) giving the registrant a detailed explanation of what advanced knowledge is required before taking the class.

# location

The location field allows the user to enter the training class training site location.

# date

The date field allows the user to enter the training class training date summary.

# times

The times field allows the user to enter the training class training times summary.

# course\_num

The course\_num field allows the user to enter the training class course number.

# class\_size

The class\_size field allows the user to enter the training class size summary.

# dealers\_only

The dealers\_only field allows the user to enter the training class dealers only Yes/No field.

## hands\_on

The hands\_on field allows the user to enter the training class hands on summary that can go into detail about what hands on items are to be covered in the class.

### cost

The cost field allows the user to enter the training class cost information.

## contact

The contact field allows the user to enter the training class contact name(s).

## contact\_email

The contact\_email field allows the user to enter the training class contact email address(es). When entering multiple email addresses in this field a separator character of "|" should be used so that the system can parse the email address properly when sending the terex employee registration emails.

## number\_available

The number\_available field allows the user to enter the training class seats available.

## number\_registered

The number\_registered field allows the user to enter the training class number of registrants. *This field should initially start at 0 as the system will recalculate the value and update it based on each new registration. This field should be updated manually when a dealer registrant needs to cancel their registration so that the next registrant will get an accurate count of the number of people registered for a class.* 

## visible

The visible field allows the user to enter the training class visible or show class value. This field controls the visibility of the class in the class registration listing. When setting up the class listing the value should be set to 1, indicating visible or show class listing. If for some reason the class has yet to expire and the user no longer wants to display the class listing the value should be set to 0, indicating not visible or don't show class.

Valid values:

- 0 indicating not visible
- 1 indicating visible

## deleted

The deleted field allows the user to enter the training class deleted or don't show class value. *This field controls the visibility of the class in the class registration listing. When setting up the class listing the value should be set to 0, indicating visible or show class listing. If for some reason the class has yet to expire and the user wants to not display the class listing the value should be set to 1, indicating not visible or don't show class.* 

Valid values are:

- 0 indicating visible
- 1 indicating not visible

## email\_attach

The email\_attach field allows the user to enter the file name for the training class email attachment. The email file attachment name is used by the system to know which pdf file is to be sent in the confirmation email sent to the registrant during the registration process.

Valid values are:

- TrainingConfirmationLetter.pdf
- GPZTraining\_Confirmation.pdf
- GrandRapidsHotelsandDirections.pdf

## **Payment Remittance Lines**

The Payment Remittance Lines are used on the class registration form and in the confirmation email sent to the registrant.

## remit\_1

The remit\_1 field allows the user to enter the training class payment remittance line 1 information.

## remit\_2

The remit\_2 field allows the user to enter the training class payment remittance line 2 information.

## remit\_3

The remit\_3 field allows the user to enter the training class payment remittance line 3 information.

# remit\_4

The remit\_4 field allows the user to enter the training class payment remittance line 4 information.

## **Available Buttons**

# **Update Record**

The Update Record button allows the user to submit the updated class information to the database for storage to the training\_class table.

## Cancel

The Cancel button allows the user to cancel the record update process and return to the class listing screen.

# **Copy record Form section**

| 🌔 copy Class Schedule - Windows Internet Explorer p | ovided by TEREX                                   |                                 |                                         |
|-----------------------------------------------------|---------------------------------------------------|---------------------------------|-----------------------------------------|
| C http://www.terexamericas.com/training/edit        | t_classes.php?req=copy&id=283                     | 🗟 👉 🗙 🚦 Google                  |                                         |
| File Edit View Favorites Tools Help                 |                                                   |                                 |                                         |
| 🔆 Favorites 👌 Home 🔻 🖳 Print Preview 🕞 Page S       | etup 🖶 Print 🔻 🕸 Developer Tools 🧕                | View Source 🛛 Tools 🔻 🖄 Text Si | ze ▼                                    |
|                                                     |                                                   |                                 |                                         |
| Un                                                  | date Class Informa                                | tion                            |                                         |
|                                                     | Conv record                                       |                                 |                                         |
| Please Be Sure that each Fi                         | eld is Correct before Submitting Entry            |                                 |                                         |
|                                                     |                                                   |                                 |                                         |
| id                                                  | 283                                               |                                 |                                         |
| type                                                | Product Type                                      |                                 |                                         |
| productline                                         | Product Line                                      |                                 |                                         |
| title                                               | Course Title                                      |                                 |                                         |
| from_date                                           | Dec 31 2013 9:00AM                                | Format: Jan 1 1900 8:00AM       |                                         |
| to_date                                             | Dec 31 2013 11:00AM                               | Format: Jan 1 1900 8:00AM       |                                         |
| model_covered                                       | Model Covered                                     |                                 |                                         |
| description                                         | Course Description                                |                                 |                                         |
| prerequisite                                        | Course Prerequisite                               |                                 |                                         |
| location                                            | Course Location                                   |                                 |                                         |
| date                                                | Date                                              | <u> </u>                        |                                         |
| times                                               | Times                                             | _                               |                                         |
| course_num                                          |                                                   |                                 |                                         |
| ciass_size                                          |                                                   | _                               |                                         |
| dealers_only                                        | Hande On                                          | _                               |                                         |
| nanus_on                                            |                                                   |                                 |                                         |
|                                                     | Charles Cribbs or Pate Urlacher or                |                                 |                                         |
|                                                     | Will Aiken                                        |                                 |                                         |
| contact                                             |                                                   |                                 |                                         |
|                                                     |                                                   | <b>v</b>                        |                                         |
|                                                     | charles.cribbs@terex.com                          | Please add ' ' between          |                                         |
| contact_email                                       | pete.urlacher@terex.com  <br>Will.Aiken@Terex.com | multiple email addresses.       |                                         |
| number_available                                    | 400                                               |                                 |                                         |
| number_registered                                   | 233                                               |                                 |                                         |
| visible                                             | 1                                                 |                                 |                                         |
| deleted                                             | 0                                                 |                                 | ļ Į                                     |
| email_attach                                        | TrainingConfirmationLetter.pdf                    | _                               |                                         |
| remit_1                                             | Remittance Line 1                                 | _                               |                                         |
| remit_2                                             | Remittance Line 2                                 | _                               |                                         |
| remit_3                                             | Remittance Line 3                                 | _                               |                                         |
| remit_4                                             | Remittance Line 4                                 |                                 |                                         |
|                                                     | Insert Record Cancel                              |                                 |                                         |
|                                                     |                                                   |                                 |                                         |
|                                                     |                                                   |                                 | ► + + + + + + + + + + + + + + + + + + + |
|                                                     |                                                   | e Internet                      | 120%                                    |

# **Copy record Form**

The Copy record Form screen is where the user can create a new class based on information in the selected class record. The copy process takes all the information from the selected class record and will copy that into a new record with whatever changes the user may specify in the form fields.

# id

The id field displays the training class id for the displayed class.

## type

The type field allows the user to enter the training class type.

## productline

The productline field allows the user to enter the training class productline.

# title

The title field allows the user to enter the training class title.

## from\_date

The from\_date field allows the user to enter the training class from date. *The training class from date is the start date of the training class and needs to be in the format of Jan 1 1900 8:00AM.* 

## to\_date

The to\_date field allows the user to enter the training class to date. *The training class to date is the end date of the training class and needs to be in the format of Jan 1 1900 8:00AM.* 

## model\_covered

The model\_covered field allows the user to enter the training class model(s) that will be covered during the class.

## description

The description field allows the user to enter the training class description giving the registrant a more detailed explanation of what the class is about and is stored in training\_class.description.

## prerequisite

The prerequisite field allows the user to enter the training class prerequisite(s) giving the registrant a detailed explanation of what advanced knowledge is required before taking the class.

## location

The location field allows the user to enter the training class training site location.

## date

The date field allows the user to enter the training class training date summary.

## times

The times field allows the user to enter the training class training times summary.

## course\_num

The course\_num field allows the user to enter the training class course number.

## class\_size

The class\_size field allows the user to enter the training class size summary.

# dealers\_only

The dealers\_only field allows the user to enter the training class dealers only Yes/No field.

## hands\_on

The hands\_on field allows the user to enter the training class hands on summary that can go into detail about what hands on items are to be covered in the class.

## cost

The cost field allows the user to enter the training class cost information.

### contact

The contact field allows the user to enter the training class contact name(s).

## contact\_email

The contact\_email field allows the user to enter the training class contact email address(es). When entering multiple email addresses in this field a separator character of "|" should be used so that the system can parse the email address properly when sending the terex employee registration emails.

## number\_available

The number\_available field allows the user to enter the training class seats available.

## number\_registered

The number\_registered field allows the user to enter the training class number of registrants. *This field should initially start at 0 as the system will recalculate the value and update it based on each new registration. This field should be updated manually when a dealer registrant needs to cancel their registration so that the next registrant will get an accurate count of the number of people registered for a class.* 

## visible

The visible field allows the user to enter the training class visible or show class value. *This field controls the visibility of the class in the class registration listing. When setting up the class listing the value should be set to 1, indicating visible or show class listing. If for some reason the class has yet to expire and the user no longer wants to display the class listing the value should be set to 0, indicating not visible or don't show class.* 

Valid values:

- 0 indicating not visible
- 1 indicating visible

## deleted

The deleted field allows the user to enter the training class deleted or don't show class value. *This field controls the visibility of the class in the class registration listing. When setting up the class listing the value should be set to 0, indicating visible or show class listing. If for some reason the class has yet to expire and the user wants to not display the class listing the value should be set to 1, indicating not visible or don't show class.* 

Valid values are:

- 0 indicating visible
- 1 indicating not visible

## email\_attach

The email\_attach field allows the user to enter the file name for the training class email attachment. The email file attachment name is used by the system to know which pdf file is to be sent in the confirmation email sent to the registrant during the registration process.

Valid values are:

- TrainingConfirmationLetter.pdf
- GPZTraining\_Confirmation.pdf
- GrandRapidsHotelsandDirections.pdf

## **Payment Remittance Lines**

The Payment Remittance Lines are used on the class registration form and in the confirmation email sent to the registrant.

## remit\_1

The remit\_1 field allows the user to enter the training class payment remittance line 1 information.

## remit\_2

The remit\_2 field allows the user to enter the training class payment remittance line 2 information.

## remit\_3

The remit\_3 field allows the user to enter the training class payment remittance line 3 information.

# remit\_4

The remit\_4 field allows the user to enter the training class payment remittance line 4 information.

## **Available Buttons**

## **Insert Record**

The Insert Record button allows the user to submit the new class information to the database for storage to the training\_class table.

# Cancel

The Cancel button allows the user to cancel the record insert process and return to the class listing screen.

# **Insert record Form section**

| 🜈 insert Class Sc | hedule - Windows Internet Explorer provi | ded by TEREX                                       |                                                     |                                       |
|-------------------|------------------------------------------|----------------------------------------------------|-----------------------------------------------------|---------------------------------------|
| 🔆 🗢 🖉 http://v    | www.terexamericas.com/training/edit_cla  | sses.php?req=insert 🔹 🖻                            | 👉 🗙 8 Google                                        | <u>۹</u>                              |
| File Edit View    | Favorites Tools Help                     |                                                    |                                                     |                                       |
| 🚖 Favorites 🛛 🟠 H | ome 🔻 🖳 Print Preview 🗋 Page Setup       | 🖶 Print 🔻 🕸 Developer Tools 🙆 N                    | /iew Source 🛛 Tools 🔻 🖄 Text S                      | ize ▼                                 |
|                   | Upda                                     | ate Class Informat                                 | ion                                                 |                                       |
|                   | Please Be Sure that each Field i         | Insert record<br>s Correct before Submitting Entry |                                                     |                                       |
|                   | type<br>productline                      |                                                    | _                                                   |                                       |
|                   | from date                                |                                                    | Format: Jan 1 1900 8:00AM                           |                                       |
|                   | to date                                  |                                                    | Format: Jan 1 1900 8:00AM                           |                                       |
|                   | model_covered                            |                                                    | -                                                   |                                       |
|                   | description                              | <u>*</u>                                           | ]                                                   |                                       |
|                   | uccomption                               |                                                    |                                                     |                                       |
|                   |                                          |                                                    |                                                     |                                       |
|                   | prerequisite                             | *                                                  |                                                     |                                       |
|                   | location                                 |                                                    |                                                     |                                       |
|                   | date                                     |                                                    |                                                     |                                       |
|                   | times                                    | A<br>V                                             |                                                     |                                       |
|                   | course_num                               |                                                    |                                                     |                                       |
|                   | class_size                               |                                                    |                                                     |                                       |
|                   | dealers_only                             |                                                    |                                                     |                                       |
|                   | hands_on                                 |                                                    |                                                     |                                       |
|                   | cost                                     |                                                    | _                                                   |                                       |
|                   | contact                                  |                                                    |                                                     |                                       |
|                   | contact_email                            | <u>×</u>                                           | Please add ' ' between<br>multiple email addresses. |                                       |
|                   | number_available                         | _                                                  |                                                     |                                       |
| L.                |                                          | _                                                  |                                                     |                                       |
|                   | deleted                                  | -                                                  |                                                     |                                       |
|                   | email attach Trainin                     | ngConfirmationLetter.pdf                           |                                                     |                                       |
|                   | remit_1                                  |                                                    |                                                     |                                       |
|                   | remit_2                                  |                                                    |                                                     |                                       |
|                   | remit_3                                  |                                                    |                                                     |                                       |
|                   | remit_4                                  |                                                    |                                                     |                                       |
|                   |                                          | Insert Record Cancel                               |                                                     |                                       |
|                   |                                          |                                                    |                                                     |                                       |
| •                 |                                          |                                                    |                                                     | • • • • • • • • • • • • • • • • • • • |
| Done              |                                          |                                                    | 😝 Internet                                          | * * 125% ▼                            |

# **Insert record Form**

The Insert record Form screen is where the user can create a new class with no copying of a previous classes information.

## type

The type field allows the user to enter the training class type.

## productline

The productline field allows the user to enter the training class productline.

## title

The title field allows the user to enter the training class title.

## from\_date

The from\_date field allows the user to enter the training class from date. *The training class from date is the start date of the training class and needs to be in the format of Jan 1 1900 8:00AM.* 

## to\_date

The to\_date field allows the user to enter the training class to date. *The training class to date is the end date of the training class and needs to be in the format of Jan 1 1900 8:00AM.* 

## model\_covered

The model\_covered field allows the user to enter the training class model(s) that will be covered during the class.

## description

The description field allows the user to enter the training class description giving the registrant a more detailed explanation of what the class is about.

## prerequisite

The prerequisite field allows the user to enter the training class prerequisite(s) giving the registrant a detailed explanation of what advanced knowledge is required before taking the class.

## location

The location field allows the user to enter the training class training site location.

## date

The date field allows the user to enter the training class training date summary.

## times

The times field allows the user to enter the training class training times summary.

### course\_num

The course\_num field allows the user to enter the training class course number.

## class\_size

The class\_size field allows the user to enter the training class size summary.

## dealers\_only

The dealers\_only field allows the user to enter the training class dealers only Yes/No field.

## hands\_on

The hands\_on field allows the user to enter the training class hands on summary that can go into detail about what hands on items are to be covered in the class.

## cost

The cost field allows the user to enter the training class cost information.

## contact

The contact field allows the user to enter the training class contact name(s).

## contact\_email

The contact\_email field allows the user to enter the training class contact email address(es). When entering multiple email addresses in this field a separator character of "|" should be used so that the system can parse the email address properly when sending the terex employee registration emails.

## number\_available

The number\_available field allows the user to enter the training class seats available.

## number\_registered

The number\_registered field allows the user to enter the training class number of registrants. *This field should initially start at 0 as the system will recalculate the value and update it based on each new registration. This field should be updated manually when a dealer registrant needs to cancel their registration so that the next registrant will get an accurate count of the number of people registered for a class.* 

## visible

The visible field allows the user to enter the training class visible or show class value. *This field controls the visibility of the class in the class registration listing. When setting up the class listing the value should be set to 1, indicating visible or show class listing. If for some reason the class has yet to expire and the user no longer wants to display the class listing the value should be set to 0, indicating not visible or don't show class.* 

Valid values:

- 0 indicating not visible
- 1 indicating visible

## deleted

The deleted field allows the user to enter the training class deleted or don't show class value. *This field controls the visibility of the class in the class registration listing. When setting up the class listing the value should be set to 0, indicating visible or show class listing. If for some reason the class has yet to expire and the user wants to not display the class listing the value should be set to 1, indicating not visible or don't show class.* 

Valid values are:

- 0 indicating visible
- 1 indicating not visible

## email\_attach

The email\_attach field allows the user to enter the file name for the training class email attachment. The email file attachment name is used by the system to know which pdf file is to be sent in the confirmation email sent to the registrant during the registration process.

Valid values are:

- TrainingConfirmationLetter.pdf
- GPZTraining\_Confirmation.pdf
- GrandRapidsHotelsandDirections.pdf

## **Payment Remittance Lines**

The Payment Remittance Lines are used on the class registration form and in the confirmation email sent to the registrant.

## remit\_1

The remit\_1 field allows the user to enter the training class payment remittance line 1 information.

## remit\_2

The remit\_2 field allows the user to enter the training class payment remittance line 2 information.

## remit\_3

The remit\_3 field allows the user to enter the training class payment remittance line 3 information.

# remit\_4

The remit\_4 field allows the user to enter the training class payment remittance line 4 information.

## **Available Buttons**

## **Insert Record**

The Insert Record button allows the user to submit the new class information to the database for storage to the training\_class table.

# Cancel

The Cancel button allows the user to cancel the record insert process and return to the class listing screen.